# DA-661/662/663-LX User's Manual

Fourth Edition, February 2009

www.moxa.com/product

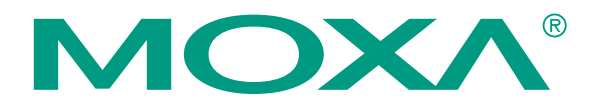

© 2009 Moxa Inc. All rights reserved. Reproduction without permission is prohibited.

# DA-661/662/663-LX User's Manual

The software described in this manual is furnished under a license agreement and may be used only in accordance with the terms of that agreement.

## **Copyright Notice**

Copyright © 2009 Moxa Inc. All rights reserved. Reproduction without permission is prohibited.

## Trademarks

MOXA is a registered trademark of Moxa Inc. All other trademarks or registered marks in this manual belong to their respective manufacturers.

### Disclaimer

Information in this document is subject to change without notice and does not represent a commitment on the part of Moxa.

Moxa provides this document "as is," without warranty of any kind, either expressed or implied, including, but not limited to, its particular purpose. Moxa reserves the right to make improvements and/or changes to this manual, or to the products and/or the programs described in this manual, at any time.

Information provided in this manual is intended to be accurate and reliable. However, Moxa assumes no responsibility for its use, or for any infringements on the rights of third parties that may result from its use.

This product might include unintentional technical or typographical errors. Changes are periodically made to the information herein to correct such errors, and these changes are incorporated into new editions of the publica tion.

## Technical Support Contact Information www.moxa.com/support

| Moxa Americas: |                     |  |  |
|----------------|---------------------|--|--|
| Toll-fi        | ree: 1-888-669-2872 |  |  |
| Tel:           | +1-714-528-6777     |  |  |
| Fax:           | +1-714-528-6778     |  |  |

| Moxa | Europe:              |
|------|----------------------|
| Tel: | +49-89-3 70 03 99-0  |
| Fax: | +49-89-3 70 03 99-99 |

Moxa China (Shanghai office): Toll-free: 800-820-5036 Tel: +86-21-5258-9955 Fax: +86-10-6872-3958

<u>Moxa Asia-Pacific</u>: Tel: +886-2-8919-1230 Fax: +886-2-8919-1231

# **Table of Contents**

| Chapter 1 | Introduction                                       | 1-1 |
|-----------|----------------------------------------------------|-----|
|           | Overview                                           |     |
|           | Software Architecture                              |     |
|           | Journaling Flash File System (JFFS2)               |     |
|           | Software Package                                   |     |
| Chapter 2 | Getting Started                                    | 2-1 |
|           | Powering on the DA-661/662/663                     |     |
|           | Connecting the DA-661/662/663 to a PC              |     |
|           | Serial Console                                     |     |
|           | Telnet Console                                     |     |
|           | SSH Console                                        |     |
|           | Configuring the Ethernet Interface                 |     |
|           | Modifying Network Settings with the Serial Console |     |
|           | Modifying Network Settings over the Network        |     |
|           | Configuring the WLAN via the PCMCIA Interface      |     |
|           | Test Program—Developing Hello.c.                   |     |
|           | Installing the Tool Chain (Linux)                  |     |
|           | Checking the Flash Memory Space                    |     |
|           | Compiling Hello.c                                  |     |
|           | Uploading and Running the "Hello" Program          |     |
|           | Developing Your First Application                  |     |
|           | Testing Environment                                |     |
|           | Unloading and Dunning the "tens? release" Dream    |     |
|           | Testing Procedure Summary                          |     |
| Chapter 3 | Managing Embedded Linux                            | 3-1 |
|           | System Version Information                         |     |
|           | System Image Backup                                |     |
|           | Upgrading the Firmware                             |     |
|           | Loading Factory Defaults                           |     |
|           | Enabling and Disabling Daemons                     |     |
|           | Setting the Run-level                              |     |
|           | Adjusting the System Time                          |     |
|           | Setting the Time Manually                          |     |
|           | NTP Client                                         |     |
|           | Updating the Time Automatically                    |     |
|           | Cron—Daemon for Executing Scheduled Commands       |     |
|           | Connecting Peripherals                             |     |
|           | USB Mass Storage                                   |     |
|           | CF Mass Storage                                    |     |
| Chapter 4 | Managing Communications                            | 4-1 |
|           | Telnet / FTP                                       |     |
|           | DNS                                                |     |
|           | Web Service—Apache                                 |     |
|           | IPTABLES                                           |     |
|           | NAT                                                |     |

|            | NAT Example                                      |      |
|------------|--------------------------------------------------|------|
|            | Enabling NAT at Bootup                           |      |
|            | Dial-up Service—PPP                              |      |
|            | PPPoE                                            |      |
|            | NFS (Network File System)                        |      |
|            | Setting up the DA-661/662/663 as an NFS Server   |      |
|            | Setting up the DA-661/662/663 as an NFS Client   |      |
|            | Mail                                             |      |
|            | SNMP                                             | 4-17 |
|            | OpenVPN                                          |      |
| Chapter 5  | Programmer's Guide                               | 5-1  |
|            | Flash Memory Map                                 |      |
|            | Linux Tool Chain Introduction                    |      |
|            | Debugging with GDB                               |      |
|            | Device API                                       |      |
|            | RTC (Real-time Clock)                            |      |
|            | Buzzer                                           |      |
|            | WDT (Watchdog Timer)                             |      |
|            | UART                                             |      |
|            | LCM                                              | 5-10 |
|            | KeyPad                                           | 5-10 |
|            | Make File Example                                | 5-11 |
| Appendix A | System Commands                                  | A-1  |
|            | Linux normal command utility collection          | A-1  |
|            | File Manager                                     | A-1  |
|            | Editor                                           | A-1  |
|            | Network                                          | A-1  |
|            | Process                                          | A-2  |
|            | Other                                            | A-2  |
|            | Moxa Special Utilities                           | A-2  |
| Appendix B | Using the Push Buttons to Operate the LCD Screen | B-1  |
|            |                                                  |      |

# **1** Introduction

The DA-661/662/663 is RISC-based, ready-to-run embedded computers designed for industrial data acquisition applications. Each model has 16 RS-232/422/485 serial ports, 1 CF socket, 1 PCMCIA socket, and 2 USB hosts based on the Intel XScale IXP-425 communication processor. In addition, the DA-661 has two Ethernet ports, the DA-662 has 4 Ethernet ports, and the DA-663 has 2 fiber Ethernet channels. The casing is a standard 1U, 19-inch wide rack-mounted rugged enclosure. The robust, rack-mountable mechanism design provides the hardened protection needed for industrial environment applications, and makes it easy for users to install the DA-661/662/663 on a standard 19-inch rack. The DA-661/662/663 are ideal for applications that require a distributed embedded technology, such as SCADA systems, plant floor automation, and power electricity monitoring applications.

The following topics are covered in this chapter:

- **Overview**
- □ Software Architecture
  - Journaling Flash File System (JFFS2)
  - Software Package

# Overview

The DA-661/662/663 embedded computers are ideal for embedded applications. The computers feature a RISC CPU, RAM memory, and communication ports for connecting to RS-232/422/485 serial devices. In addition, the DA-661 has two Ethernet ports, the DA-662 has 4 Ethernet ports, and the DA-663 has 2 fiber Ethernet channels.

The DA-661/662/663 computers use an IXP-425 533 Mhz RISC CPU. Unlike the X86 CPU, which uses a CISC design, the RISC architecture and modern semiconductor technology provide the DA-661/662/663 with a powerful computing engine and communication functions, but without generating a lot of heat. The built-in 32 MB NOR Flash ROM and 128 MB SDRAM give you enough memory to install your application software directly on the computer. In addition, multiple LAN ports are built into the RISC CPU. The combination of advanced networking capability and control over serial devices makes the DA-661/662/663 an ideal communication platform for data acquisition and industrial control applications.

The DA-661/662/663's pre-installed Linux operating system (OS) provides an open software operating system for your software program development. Software written for desktop PCs is easily ported to the computer with a GNU cross compiler, without the need to modify the source code. The operating system, device drivers (e.g., Keypad, LCM, and Buzzer control) and your own applications can all be stored in the NOR Flash memory.

The DA-661/662/663 Linux Series consists of three models. All models of the DA-661/662/663-LX have 16 serial ports, and most of the same hardware and software features. The biggest difference is with the type and the number of network ports. The DA-661-LX has two Ethernet ports, the DA-662 has four Ethernet ports, and the DA-663 has 2 multi-mode fiber optic connectors.

# Software Architecture

The Linux operating system that is pre-installed in the DA-661/662/663 follows the standard Linux architecture, making it easy to use programs that follow the POSIX standard. Program porting is done with the GNU Tool Chain provided by Moxa. In addition to Standard POSIX APIs, device drivers for the LCM, buzzer and keypad controls, and UART are also included in the Linux OS.

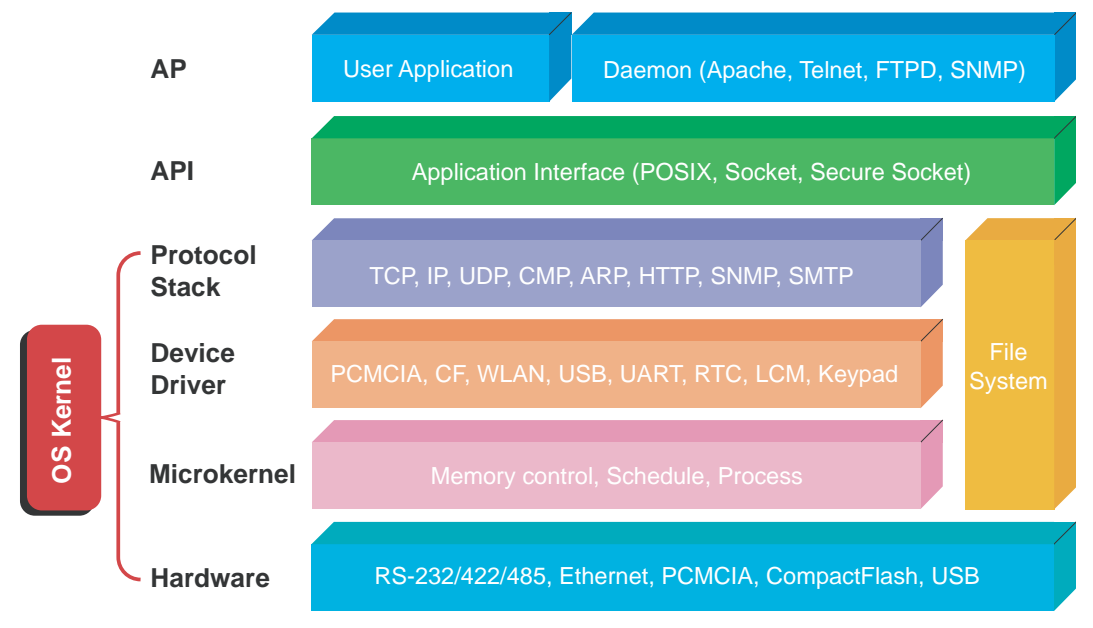

The DA-661/662/663's built-in Flash ROM is partitioned into **Boot Loader, Linux Kernel, Root File System**, and **User Root File System** partitions.

In order to prevent user applications from crashing the Root File System, the DA-661/662/663 uses a specially designed **Root File System with Protected Configuration** for emergency use. This **Root File System** comes with serial and Ethernet communication capability for users to load the **Factory Default Image** file. The user directory saves the user's settings and applications.

To improve system reliability, the DA-661/662/663 has a built-in mechanism that prevents the system from crashing. When the Linux kernel boots up, the kernel will mount the root file system for read only, and then enable services and daemons. During this time, the kernel will start searching for system configuration parameters via *rc* or *inittab*.

Normally, the kernel uses the Root File System to boot up the system. Since the Root File System is protected, and cannot be changed by the user, this provides a "safe" zone.

For more information about the memory map and programming, refer to Chapter 5, *Programmer's Guide*.

# Journaling Flash File System (JFFS2)

The User Root File System in the flash memory is formatted with the **Journaling Flash File System (JFFS2)**. The formatting process places a compressed file system in the flash memory, transparent to the user.

The Journaling Flash File System (JFFS2), which was developed by Axis Communications in Sweden, puts a file system directly on the flash, instead of emulating a block device. It is designed for use on flash-ROM chips and recognizes the special write requirements of a flash-ROM chip. JFFS2 implements wear-leveling to extend the life of the flash disk, and stores the flash directory structure in the RAM. A log-structured file system is maintained at all times. The system is always consistent, even if it encounters crashes or improper power-downs, and does not require *fsck* (file system check) on boot-up.

JFFS2 is the newest version of JFFS. It provides improved wear-leveling and garbage-collection performance, improved RAM footprint and response to system-memory pressure, improved concurrency and support for suspending flash erases; marking of bad sectors with continued use of the remaining good sectors (which enhances the write-life of the devices), native data compression inside the file system design, and support for hard links.

The key features of JFFS2 are:

- Targets the Flash ROM directly
- Robustness
- Consistency across power failures
- No integrity scan (fsck) is required at boot time after normal or abnormal shutdown
- Explicit wear leveling
- Transparent compression

Although JFFS2 is a journaling file system, this does not preclude the loss of data. The file system will remain in a consistent state across power failures and will always be mountable. However, if the board is powered down during a write then the incomplete write will be rolled back on the next boot, but writes that have already been completed will not be affected.

### Additional information about JFFS2 is available at:

http://sources.redhat.com/jffs2/jffs2.pdf

http://developer.axis.com/software/jffs/

http://www.linux-mtd.infradead.org/

# Software Package

| Boot Loader      | Redboot (v1.92)                                                                                                    |  |  |
|------------------|----------------------------------------------------------------------------------------------------|--|--|
| Kernel           | Monta Vista embedded Linux 2.6.10                                                                                                    |  |  |
| Protocol Stacks  | ARP, PPP, CHAP, PAP, IPv4, ICMP, TCP, UDP, DHCP, FTP, SNMP<br>V1/V2, HTTP, NTP, NFS, SMTP, SSH 1.0/2.0, SSL, Telnet, PPPoE,<br>OpenVPN |  |  |
| File System      | JFFS2, NFS, Ext2, Ext3, VFAT/FAT                                                                                                    |  |  |
| OS shell command | bash                                                                                                    |  |  |
| Busybox          | Linux normal command utility collection                                                                                                |  |  |
| Utilities        |                                                                                                    |  |  |
| tinylogin        | login and user manager utility                                                                                                    |  |  |
| telnet           | telnet client program                                                                                                    |  |  |
| ftp              | FTP client program                                                                                                    |  |  |
| smtpclient       | email utility                                                                                                    |  |  |
| scp              | Secure file transfer Client Program                                                                                                    |  |  |
| Daemons          |                                                                                                    |  |  |
| pppd             | dial in/out over serial port daemon                                                                                                    |  |  |
| snmpd            | snmpd agent daemon                                                                                                    |  |  |
| telnetd          | telnet server daemon                                                                                                    |  |  |
| inetd            | TCP server manager program                                                                                                    |  |  |
| ftpd             | ftp server daemon                                                                                                    |  |  |
| apache           | web server daemon                                                                                                    |  |  |
| sshd             | secure shell server                                                                                                    |  |  |
| nfs-user-server  | network file system server                                                                                                    |  |  |
| openvpn          | virtual private network                                                                                                    |  |  |
| openssl          | open SSL                                                                                                    |  |  |
| Linux Tool Chain |                                                                                                    |  |  |
| Gcc (V3.4.3)     | C/C++ PC Cross Compiler                                                                                                    |  |  |
| GDB (V6.3)       | Source Level Debug Server                                                                                                    |  |  |
| Glibc (V2.2.5)   | POSIX standard C library                                                                                                    |  |  |

# **2** Getting Started

In this chapter, we explain how to connect the DA-661/662/663, turn on the power, and then get started using the programming and other functions.

The following topics are covered in this chapter:

- Devering on the DA-661/662/663
- **Connecting the DA-661/662/663 to a PC** 
  - Serial Console
  - Telnet Console
  - ➢ SSH Console

### **Configuring the Ethernet Interface**

- Modifying Network Settings with the Serial Console
- Modifying Network Settings over the Network
- Configuring the WLAN via the PCMCIA Interface

### **D** Test Program—Developing Hello.c

- Installing the Tool Chain (Linux)
- Checking the Flash Memory Space
- Compiling Hello.c
- Uploading and Running the "Hello" Program

#### **Developing Your First Application**

- Testing Environment
- ➢ Compiling tcps2.c
- Uploading and Running the "tcps2-release" Program
- Testing Procedure Summary

# Powering on the DA-661/662/663

Connect the SG wire to the Shielded Contact located in the upper left corner of the DA-661/662/663, and then power on the computer by connecting it to the power adaptor. It takes about 30 to 60 seconds for the system to boot up. Once the system is ready, the Ready LED will light up, and the model name of the computer will appear on the LCM display.

**NOTE** After connecting the DA-661/662/663 to the power supply, it will take about 30 to 60 seconds for the operating system to boot up. The green Ready LED will not turn on until the operating system is ready.

# Connecting the DA-661/662/663 to a PC

There are two ways to connect the DA-661/662/663 to a PC: (1) Through the serial console port, and (2) via Telnet over the network.

## Serial Console

The serial console port gives users a convenient way of connecting to the DA-661/662/663's console utility. This method is particularly useful when using the computer for the first time. The signal is transmitted over a direct serial connection, so that you do not need to know any of the IP addresses in order to connect to the serial console utility.

| Baudrate     | 115200 bps |
|--------------|------------|
| Parity       | None       |
| Data bits    | 8          |
| Stop bits:   | 1          |
| Flow Control | None       |
| Terminal     | VT100      |

Use the serial console port settings shown below.

Once the connection is established, the following window will open.

| Noxa Embedded                                                                                     | Linux, | Professiona      | nl Edition                                   |         |      |        |  |
|---------------------------------------------------------------------------------------------------|--------|------------------|----------------------------------------------|---------|------|--------|--|
| Noxa login: ro<br>Password:                                                                       | oot    |                  |                                              |         |      |        |  |
| ####                                                                                              | ####   | ######           | ### <b>##</b> #                              | ######  | 4    | ##     |  |
| ###                                                                                               | ####   | ### ###          | +###                                         | ####    | ##   | H H    |  |
| ###                                                                                               | ###    | ### ##           | ###                                          | ##      | #1   | 4#     |  |
| ###                                                                                               | ####   | ## F             | ###                                          | #       | #1   | 111    |  |
| ####                                                                                              | # ## : | ### #            | <b>    </b>                                  | ##      | ##   | ##     |  |
| ## ##                                                                                             | # ## : | ###              | HH ##                                        | ##      | Ħ    | ĦĦ     |  |
| ## ### 1                                                                                          | ## ##  | ##               | HH ##                                        | ##      | Ħ    | ###    |  |
| ## ## !                                                                                           | # ## * | ##               | HH #                                         | ##      | #### | ####   |  |
| ## ## !                                                                                           | # ## : | ### #            | <b>   </b>                                   | ###     | Ħ    | ##     |  |
| ## ###                                                                                            | ##     | ### #            | ## ##                                        | ###     | Ħ    | ###    |  |
| ## ###                                                                                            | ##     | ## F             | ⊧ <b>⊨ #</b> #                               | ###     | ##   | ##     |  |
| ## ###                                                                                            | ĦĦ     | ## ##            | • •                                          | ###     | #    | ##     |  |
| ###### #                                                                                          | ###### | ####### <b>#</b> | <b>                                     </b> | ####### | #### | ###### |  |
| For further information check:<br>http://www.moxa.com/<br>Nount user file system.<br>root@Moxa:~# |        |                  |                                              |         |      |        |  |
| Tootenoxa. #                                                                                      |        |                  |                                              |         |      |        |  |

To log in, type the Login name and password as requested. The default values are both root:

Login: root Password: root

## **Telnet Console**

If you know at least one of the two IP addresses and netmasks, then you can use Telnet to connect to the DA-661/662/663's console utility. The default IP address and Netmask for each of the these ports are given below:

|       | Default IP Address | Netmask       |
|-------|--------------------|---------------|
| LAN 1 | 192.168.3.127      | 255.255.255.0 |
| LAN 2 | 192.168.4.127      | 255.255.255.0 |
| LAN 3 | 192.168.5.127      | 255.255.255.0 |
| LAN 4 | 192.168.6.127      | 255.255.255.0 |

Use a cross-over Ethernet cable to connect directly from your PC to the DA-661/662/663. You should first modify your PC's IP address and netmask so that your PC is on the same subnet as one of the DA-661/662/663's LAN ports. For example, if you connect to LAN 1, you can set your PC's IP address to 192.168.3.126 and netmask to 255.255.255.0. If you connect to the LAN 2, you can set your PC's IP address to 192.168.4.126 and netmask to 255.255.255.0.

#### **NOTE** The DA-661 and DA-663 have two LANs. The DA-662 has four LANS.

To connect to your local LAN with a hub or switch, use a straight-through Ethernet cable. The default IP addresses and netmasks are shown above. To log in, type the Login name and password as requested. The default values are both **root**:

```
Login: root
Password: root
```

| 🛤 Telnet 192 168 27 139        |                                         |             | _ 🗆 🗙  |  |
|--------------------------------|-----------------------------------------|-------------|--------|--|
|                                |                                         |             | ▲<br>_ |  |
| Moxa login: Poot<br>Passuowd:  |                                         |             |        |  |
| 1835-0014-                     |                                         |             |        |  |
|                                | ******                                  | ******      | ##     |  |
| *** ****                       | *** **** ****                           | #### #      | ##     |  |
| **** ***                       | **** **** ****                          | ## #        | ##     |  |
| *** ****                       | ** ** ***                               | # #         | ###    |  |
| **** * ** *                    | *** *** ***                             | : ## ##     | ##     |  |
| ** ** * * ** *                 | *** ** **                               | ## #        | ##     |  |
|                                | •# ## +++                               | .## #       | ###    |  |
| *** *** ** **                  | • • • • • • • • • • • • • • • • • • • • |             | ####   |  |
| ** ** * ** *                   |                                         | ### #       | ##     |  |
| *** **** ** *                  |                                         | ### #       | ###    |  |
| *** **** **                    | ## ## ##                                | ### ##      | ##     |  |
| *** **** **                    | ## ## #                                 | ### #       | ##     |  |
| ******                         | *********                               | *********** | ***    |  |
|                                |                                         |             |        |  |
| For further information check: |                                         |             |        |  |
| http://www.moxa.com/           |                                         |             |        |  |
| root@Moxa:~#                   |                                         |             |        |  |

You can proceed with configuring network settings of the target computer when you reach the bash command shell. Configuration instructions are given in the next section.

# 

#### Serial Console Reminder

Remember to choose VT100 as the terminal type. Use the cable CBL-RJ45F9-150, which comes with the DA-661/662/663, to connect to the serial console port.

#### **Telnet Reminder**

When connecting to the DA-661/662/663 over a LAN, you must configure your PC's Ethernet IP address to be on the same subnet as the DA-661/662/663 that you wish to contact. If you do not get connected on the first try, re-check the serial and IP settings, and then unplug and re-plug the DA-661/662/663's power cord.

The DA-662 has 4 LAN ports; LAN 3 and LAN 4 are only available on the DA-662.

## SSH Console

The DA-661/662/663 supports an SSH Console to provide users with better security options.

## Windows Users

Click on the link <u>http://www.chiark.greenend.org.uk/~sgtatham/putty/download.html</u> to download PuTTY (free software) to set up an SSH console for the DA-661/662/663 in a Windows environment. The following figure shows a simple example of the configuration that is required.

| lategory:                                                     | - |                                                                                                    |                                   |  |
|---------------------------------------------------------------|---|----------------------------------------------------------------------------------------------------|-----------------------------------|--|
| <ul> <li>Session</li> </ul>                                   | - | Basic options for your PuTTY :                                                                                | session                           |  |
| E Terminal<br>Keyboard                                        |   | Specify your connection by host name of<br>Host Name (or IP address)<br>192.168.27.122                        | r IP address<br><u>Port</u><br>22 |  |
| Features<br>Window<br>Appearance<br>Behaviour<br>Translation  |   | Protocol<br>O Baw O Jelnet O Riogin<br>Load, save or delate a stored session<br>Saved Sessions                | © <u>s</u> sh                     |  |
| Selection                                                     |   | Embedded Computer                                                                                             |                                   |  |
| Colours<br>E Connection<br>Data<br>Proxy<br>Telnet<br>Rilogin |   | Default Settings<br>192 158,27,121<br>192 158,27,127<br>192 156,27,128<br>195 226,66,181<br>Embedded Computer | Load<br>Saye<br>Delete            |  |
| E SSH<br>− Kex<br>Auth<br>− X11<br>Tunnels                    | 6 | Close window on exit:<br>Always Never ③ Only on                                                               | clean exit                        |  |

### Linux Users

From a Linux machine, use the "ssh" command to access the DA-661/662/663's console utility via SSH.

#ssh 192.168.3.127

Select yes to complete the connection.

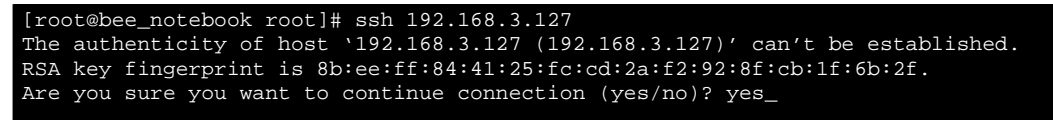

**NOTE** SSH provides better security compared to Telnet for accessing the DA-661/662/663's Console utility over the network.

# **Configuring the Ethernet Interface**

The network settings of the DA-661/662/663 can be modified from the serial Console, or online over the network.

### Modifying Network Settings with the Serial Console

In this section, we use the serial console to configure the network settings of the target computer.

1. Follow the instructions given in a previous section to access the Console Utility of the target computer via the serial Console port, and then type **#cd /etc/network** to change directories.

```
root@Moxa:# cd /etc/network/
root@Moxa:/etc/network/#
```

2. Type **#vi interfaces** to edit the network configuration file with vi editor. You can configure the Ethernet ports of the DA-661/662/663 for **static** or **dynamic** (DHCP) IP addresses.

#### Static IP addresses:

As shown below, 4 network addresses need to be modified: **address, network, netmask,** and **broadcast**. The default IP addresses are 192.168.3.127 for LAN1 and 192.168.4.127 for LAN2, with default netmask of 255.255.255.0.

| # We always want the loopback interface. |
|------------------------------------------|
| auto eth0 eth1 eth2 eth3 eth4 lo         |
| iface lo inet loopback                   |
| # embedded ethernet LAN1                 |
| iface eth0 inet static                   |
| address 192.168.3.127                    |
| network 192.168.3.0                      |
| netmask 255.255.255.0                    |
| broadcast 192.168.3.255                  |
| # embedded ethernet LAN2                 |
| iface ethl inet static                   |
| address 192.168.4.127                    |
| network 192.168.4.0                      |
| netmask 255.255.255.0                    |
| broadcast 192.168.4.255                  |
| # embedded ethernet LAN3                 |
| iface eth2 inet static                   |
| address 192.168.5.127                    |
| network 192.168.5.0                      |

**Dynamic IP addresses:** 

By default, the DA-661/662/663 is configured for "static" IP addresses. To configure one or both LAN ports to request an IP address dynamically, replace **static** with **dhcp** and then delete the address, network, netmask, and broadcast lines.

| Default Setting for LAN1                                                                                                    | Dynamic Setting using DHCP  |
|----------------------------------------------------------------------------------------------------|-----------------------------|
| iface eth0 inet <b>static</b><br>address 192.168.3.127<br>network: 192.168.3.0<br>netmask 255.255.255.0<br>hereodeart 102.168.3.255 | iface eth0 inet <b>dhcp</b> |

Auto eth0 eth1 lo iface lo inet loopback iface eth0 inet dhcp iface eth1 inet dhcp

3. After the boot settings of the LAN interface have been modified, issue the following command to activate the LAN settings immediately:

#/etc/init.d/networking restart

**NOTE** After changing the IP settings, use the **networking restart** command to activate the new IP address. However, the LCM display will still show the old IP address. To update the LCM display, you will need to reboot the DA-661/662/663.

# Modifying Network Settings over the Network

IP settings can be activated over the network, but the new settings will not be saved to the flash ROM without modifying the file /etc/network/interfaces.

For example, type the command **#ifconfig eth0 192.168.1.1** to change the IP address of LAN1 to 192.168.1.1.

root@Moxa:# ifconfig eth0 192.168.1.1
root@Moxa:/etc/network/#

## Configuring the WLAN via the PCMCIA Interface

The following IEEE802.11g wireless modules are supported:

- ASUS—WL-107g
- CNET—CWC-854 (181D version)
- Edmiax—EW-7108PCg
- Amigo—AWP-914W
- GigaByte—GN-WMKG
- Other brands that use the Ralink RT2500 series chip set

To configure the WLAN for IEEE802.11g:

- 1. First unplug the CardBus wireless LAN card.
- 2. Use the command **#vi /etc/networking/interfaces** to open the "interfaces" configuration file with vi editor, and then edit the 802.11g network settings (the wireless interface name should be "eth2" on the DA-661/663; on the DA-662, it should be "eth4").

```
# We always want the loopback interface.
auto eth0 eth1 eth2 eth3 eth4 lo
iface lo inet loopback
# embedded ethernet LAN1
iface eth0 inet static
      address 192.168.3.127
network 192.168.3.0
      netmask 255.255.255.0
       broadcast 192.168.3.255
# embedded ethernet LAN3
iface eth0 inet static
address 192.168.5.127
       network 192.168.5.0
       netmask 255.255.255.0
       broadcast 192.168.5.255
# embedded ethernet LAN4
iface eth1 inet static
       address 192.168.6.127
       network 192.168.6.0
       netmask 255.255.255.0
       broadcast 192.168.6.255
```

Additional WLAN parameters are contained in the file RT2500STA.dat. To open the file, navigate to the RT2500STA folder and invoke vi, or type the following command #vi /etc/Wireless/RT2500STA/RT2500STA.dat to edit the file with vi editor. Setting options for the various parameters are listed below the figure.

| [Default]                         |
|-----------------------------------|
| CountryRegion=0                   |
| WirelessMode=0                    |
| SSID=MOXASYS                      |
| NetworkType=Infra                 |
| Channel=0                         |
| AuthMode=OPEN                     |
| EncrypType=WEP                    |
| DefaultKeyID=1                    |
| Key1Str=1111111111                |
| Key2Str=                          |
| Кеу3                              |
| Key4                              |
| WpaPsk=abcdefghijklmnopqrstuvwxyz |
| TXBurst=0                         |
| TurboRate=0                       |
| BGProtection=0                    |
| ShortSlot=0                       |
| Key3                              |
| Key4                              |
| WpaPsk=abcdefghijklmnopqrstuvwxyz |

CountryRegion --- sets the channels for your particular country / region

| Setting | Explanation           |
|---------|-----------------------|
| 0       | use channels 1 to 11  |
| 1       | use channels 1 to 11  |
| 2       | use channels 1 to 13  |
| 3       | use channels 10, 11   |
| 4       | use channels 10 to 13 |
| 5       | use channel 14        |
| 6       | use channels 1 to 14  |
| 7       | use channels 3 to 9   |

#### Wireless Mode --- sets the wireless mode

| Setting | Explanation |
|---------|-------------|
| 0       | 11b/g mixed |
| 1       | 11b only    |
| 2       | 11g only    |

#### *SSID*—sets the softAP SSID

Setting
Any 32-byte string

#### NetworkType --- sets the wireless operation mode

| Setting | Explanation                                               |
|---------|-----------------------------------------------------------|
| Infra   | Infrastructure mode (uses access points to transmit data) |
| Adhoc   | Adhoc mode (transmits data from host to host)             |

#### Channel-sets the channel

| Setting | Explanation                 |
|---------|-----------------------------|
| 0       | auto                        |
| 1 to 14 | the channel you want to use |

AuthMode-sets the authentication mode

| Setting |
|---------|
| OPEN    |
| SHARED  |
| WPAPSK  |
| WPANONE |

#### *EncrypType*—Sets encryption type

| Setting |
|---------|
| NONE    |
| WEP     |
| TKIP    |
| AES     |

### DefaultKeyID—sets default key ID

Setting 1 to 4

### Key1Str, Key2Str, Key3Str, Key4Str -- sets strings Key1 to Key4

#### Setting

The keys can be input as 5 ascii characters, 10 hex numbers, 13 ascii characters, or 26 hex numbers

#### *TxBurst*—WPA pre-shared key

### Setting

8 to 64 ASCII characters

#### WPAPSK—enables or disables TxBurst

### Setting

8 to 63 ASCII or 64 HEX characters

#### TurboRate ---enables or disables TurboRate

| Setting | Explanation |
|---------|-------------|
| 0       | disable     |
| 1       | enable      |

### BGProtection-sets 11b/11g protection (this function is for engineering testing only)

| Setting | Explanation |
|---------|-------------|
| 0       | auto        |
| 1       | always on   |
| 2       | always off  |

#### DA-661/662/663-LX User's Manual

ShortSlot-enables or disables the short slot time

| Setting | Explanation |
|---------|-------------|
| 0       | disable     |
| 1       | enable      |

*TxRate*—sets the TxRate

| Setting | Explanation |
|---------|-------------|
| 0       | Auto        |
| 1       | 1 Mbps      |
| 2       | 2 Mbps      |
| 3       | 5.5 Mbps    |
| 4       | 11 Mbps     |
| 5       | 6 Mbps      |
| 6       | 9 Mbps      |
| 7       | 12 Mbps     |
| 8       | 18 Mbps     |
| 9       | 24 Mbps     |
| 10      | 36 Mbps     |
| 11      | 48 Mbps     |
| 12      | 54 Mbps     |

### RTSThreshold—sets the RTS threshold

Setting

1 to 2347

### FragThreshold ---sets the fragment threshold

Setting

256 to 2346

# Example 1: Configure wireless LAN to link to AP that is OPEN/NONE (Authentication/Encryption)

| [Default]          |
|--------------------|
| CountryRegion=0    |
| WirelessMode=0     |
| SSID=DN_3Com       |
| NetworkType=Infra  |
| Channel=0          |
| AuthMode=OPEN      |
| EncrypType=NONE    |
| DefaultKeyID=1     |
| Key1Str=0123456789 |
| Key2Str=           |
| Key3Str=           |
| Key4Str=           |
| WPAPSK=111111111   |
| TXBurst=0          |
| TurboRate=0        |
| BGProtection=0     |
| ShortSlot=0        |
| TxRate=0           |
| RTSThreshold=2312  |
| FragThreshold=2312 |
| PSMode=CAM         |

# Example 2: Configure wireless LAN to link to AP that is SHARED/WEP (Authentication/Encryption)

[Default] CountryRegion=0 WirelessMode=0 SSID=DN\_3Com NetworkType=Infra Channel=0 AuthMode=SHARED EncrypType=WEP DefaultKeyID=1 Key1Str=0123456789 Key2Str= Key3Str= Key3Str= WPAPSK=111111111 TXBurst=0 TurboRate=0 BGProtection=0 ShortSlot=0 TxRate=0 RTSThreshold=2312 FragThreshold=2312 PSMode=CAM

# Example 3: Configure wireless LAN to link to AP that is WPAPSK/TKIP (Authentication/Encryption)

| [Default]          |
|--------------------|
| CountryRegion=0    |
| WirelessMode=0     |
| SSID=DN_3Com       |
| NetworkType=Infra  |
| Channel=0          |
| AuthMode=WPAPSK    |
| EncrypType=TKIP    |
| DefaultKeyID=1     |
| Key1Str=0123456789 |
| Key2Str=           |
| Key3Str=           |
| Key4Str=           |
|                    |
| TXBurst=0          |
| TurboRate=0        |
| BGProtection=0     |
| ShortSlot=0        |
| TxRate=0           |
| RTSThreshold=2312  |
| FragThreshold=2312 |
| PSMode=CAM         |

# Example 4: Configure wireless LAN to link to AP that is WPAPSK/AES (Authentication/Encryption)

[Default] CountryRegion=0 WirelessMode=0 SSID=DN\_3Com NetworkType=Infra Channel=0 AuthMode=WPAPSK EncrypType=AES DefaultKeyID=1 Key1Str=0123456789 Key2Str= Key3Str= Key3Str= WPAPSK=111111111 TXBurst=0 TurboRate=0 BGProtection=0 ShortSlot=0 TxRate=0 RTSThreshold=2312 FragThreshold=2312 PSMode=CAM

# Test Program—Developing Hello.c

In this section, we use the standard **"Hello"** programming example to illustrate how to develop a program for the DA-661/662/663. In general, program development involves the following seven steps.

#### Step 1:

Connect the DA-661/662/663 to a Linux PC.

#### Step 2:

Install Tool Chain (GNU Cross Compiler & glibc). **Step 3:** 

Set the cross compiler and glibc environment variables. **Step 4:** 

Prepare the code and compile the program.

#### Step 5:

Download the program to the DA-661/662/663 via FTP or NFS.

#### Step 6:

→ If bugs are found, return to Step 4.
→ If no bugs are found, continue with Step 7.

#### Step 7:

Back up the user directory (distribute the program to additional DA-661/662/663 units if needed).

# Installing the Tool Chain (Linux)

The PC must have the Linux Operating System pre-installed before installing the DA-661/662/663 GNU Tool Chain. Redhat 7.3/8.0, Fedora core, and compatible versions are recommended. The Tool Chain requires about 100 MB of hard disk space on your PC. The DA-661/662/663 Tool Chain software is located on the DA-661/662/663 CD. To install the Tool Chain, insert the CD into your PC and then issue the following commands:

#mount /dev/cdrom /mnt/cdrom
#cp /mnt/cdrom/tool-chain/linux/install.sh /tmp/
#sh /tmp/install.sh

The Tool Chain will be installed automatically on your Linux PC within a few minutes. Before compiling the program, be sure to set the following path first, since the Tool Chain files, including the compiler, link, library, and include files are located in this directory.

PATH=/usr/local/xscale\_be/bin:\$PATH

Setting the path allows you to run the compiler from any directory.

**NOTE** Refer to Appendix B for an introduction to the Windows Tool Chain. In this chapter, we use the Linux tool chain to illustrate the cross compiling process.

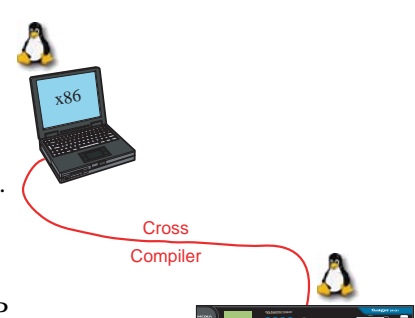

## Checking the Flash Memory Space

The DA-661/662/663 uses a specially designed root file system. Only the **/tmp, /etc, /home,** and **/root** directories are writable. Others are read-only. The writable directories are mounted on **/dev/mtdblock3**. If the **/dev/mtdblock3** is full, you will not be able to save data to the Flash ROM. Use the following command to calculate the amount of "Available" flash memory:

/>df -h

| root@Moxa:/# df -h |        |        |          |              |    |
|--------------------|--------|--------|----------|--------------|----|
| Filesystem         | Size   | Used A | vailable | Use% Mounted | 01 |
| /dev/mtdblock2     | 14.0M  | 10.9M  | 3.1M     | 78% /        |    |
| /dev/ram15         | 1.7M   | 18.0k  | 1.6M     | 1% /dev      |    |
| /dev/ram0          | 499.0k | 29.0k  | 445.0k   | 6% /var      |    |
| /dev/mtdblock3     | 15.8M  | 2.4M   | 13.3M    | 16% /tmp     |    |
| /dev/mtdblock3     | 15.8M  | 2.4M   | 13.3M    | 16% /home    |    |
| /dev/mtdblock3     | 15.8M  | 2.4M   | 13.3M    | 16% /etc     |    |
| tmpfs              | 61.9M  | 0      | 61.9M    | 0% /dev/shm  |    |
| root@Moxa:/#       |        |        |          |              |    |

If there isn't enough "Available" space for your application, you will need to delete some existing files. To do this, use the console cable to connect your PC to the DA-661/662/663, and then use the console utility to delete the files from the DA-661/662/663's flash memory.

# Compiling Hello.c

The CD included with the product contains several example programs. Here we use **Hello.c** as an example to show you how to compile and run your applications. Type the following commands from your PC to copy the files used for this example from the CD to your computer's hard drive:

```
# cd /tmp/
```

# mkdir example

```
# cp -r /mnt/cdrom/example/* /tmp/example
```

To compile the program, go to the Hello subdirectory and issue the following commands:

#cd example/hello #make

You should receive the following response:

```
[root@localhost hello]# make
xscale_be-gcc -o hello-release hello.c
xscale_be-strip -s hello-release
xscale_be-gcc -ggdb -o hello-debug hello.c
[root@localhost hello]# _
```

Next, execute make to generate hello-release and hello-debug, which are described below:

hello-release—an IXP platform execution file (created specifically to run on the DA-661/662/663)

**hello-debug**—an IXP platform GDB debug server execution file (see Chapter 5 for details about the GDB debug tool).

**NOTE** Be sure to type the **#make** command from within the **/tmp/example/hello** directory, since UC's tool chain puts a specially designed **Makefile** in that directory. This special Makefile uses the mxscale-gcc compiler to compile the hello.c source code for the Xscale environment. If you type the **#make** command from within any other directory, Linux will use the x86 compiler (for example, cc or gcc).

Refer to Chapter 5 to see a Make file example.

# Uploading and Running the "Hello" Program

Use the following command to upload hello-release to the DA-661/662/663 via FTP.

1. From the PC, type:

#ftp 192.168.3.127

2. Use the bin command to set the transfer mode to Binary mode, and then use the put command to initiate the file transfer:

ftp> bin
ftp> put hello-release

- 3. From the DA-661/662/663, type:
  - # chmod +x hello-release
  - # ./hello-release

The word Hello will be printed on the screen.

| root@Moxa:~# | ./hello-release |
|--------------|-----------------|
| Hello        |                 |

# **Developing Your First Application**

We use the tcps2 example to illustrate how to build an application. The procedure outlined in the following subsections will show you how to build a TCP server program with serial port communication that runs on the DA-661/662/663.

## **Testing Environment**

The tcps2 example demonstrates a simple application program that delivers transparent, bi-directional data transmission between the DA-661/662/663's serial and Ethernet ports. As illustrated in the following figure, the purpose of this application is to transfer data between PC 1 and the DA-661/662/663 via an RS-232 connection. At the remote site, data can be transferred between the DA-661/662/663's Ethernet port and PC 2 over an Ethernet connection.

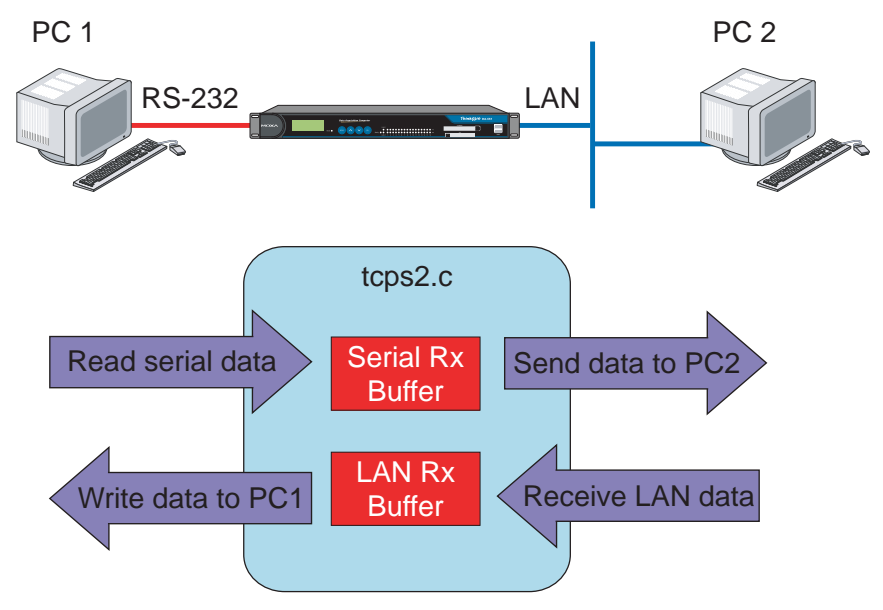

## Compiling tcps2.c

The source code for the tcps2 example is located on the CD-ROM at **CD-ROM:**//example/TCPServer2/tcps2.c. Use the following commands to copy the file to a specific directory on your PC. We use the directory /home/1st\_application/. Note that you need to copy 3 files—Makefile, tcps2.c, tcpsp.c—from the CD-ROM to the target directory.

#mount -t iso9660 /dev/cdrom /mnt/cdrom #cp /mnt/cdrom/example/TCPServer2/tcps2.c/home/1st\_application/tcps2.c #cp /mnt/cdrom/example/TCPServer2/tcpsp.c/home/1st\_application/tcpsp.c #cp /mnt/cdrom/example/TCPServer2/Makefile.c/home/1st\_application/Makefile.c

Type **#make** to compile the example code:

You will see the following response, indicating that the example program was compiled successfully.

| root@server11:/home/1st_application                                                                                             |
|----------------------------------------------------------------------------------------------------|
| <pre>[root@server11 lst_application]# pwd /home/da661/662663/lst_application [root@server11 lst_application]# 11 total 20</pre> |
| $rw_rr_r = 1$ root root 514 Nov 27 11:52 Makefile                                                                               |
| rw - r - 1 root root 3554 Nov 27 11:52 tabs2 a                                                                                  |
| rw = r = -1 root root 6164 Nov 27 11:55 tops2 c                                                                                 |
| [root@server11 1st application]# make                                                                                           |
| scale be-org -o tos2-release tos2 c                                                                                             |
| scale be-strip -s tcps2-release                                                                                                 |
| xscale be-gcc -o tcpsp-release tcpsp.c                                                                                          |
| xscale be-strip -s tcpsp-release                                                                                                |
| xscale_be-gcc_ggdb_o_tcps2-debug_tcps2.c                                                                                        |
| xscale_be-gcc -ggdb -o tcpsp-debug tcpsp.c                                                                                      |
| You have new mail in /var/spool/mail/root                                                                                       |
| [root@server11 lst_application]# ls                                                                                             |
| [root@server11 1st_application]# 11                                                                                             |
| total 92                                                                                                    |
| -rw-rr 1 root root 514 Nov 27 11:52 Makefile                                                                                    |
| -rwxr-xr-x 1 root root 25843 Nov 27 12:03 tops2-debug                                                                           |
| -rwxr-xr-x 1 root root 4996 Nov 27 12:03 tcps2-release                                                                          |
| -rw-rr 1 root root 4554 Nov 27 11:52 tcps2.c                                                                                    |
| -rwxr-xr-x 1 root root 26823 Nov 27 12:03 topsp-debug                                                                           |
| -rwxr-xr-x 1 root root 5396 Nov 27 12:03 tcpsp-release                                                                          |
| -rw-rr 1 root root 6164 Nov_27 11:55 tcpsp.c                                                                                    |
| [root@server11 lst_application]#                                                                                                |

Two executable files, tcps2-release and tcps2-debug, are created.

**tcps2-release**—an IXP platform execution file (created specifically to run on the DA-661/662/663).

**tcps2-debug**—an IXP platform GDB debug server execution file (see Chapter 5 for details about the GDB debug tool).

**NOTE** If you get an error message at this point, it could be because you neglected to put tcps2.c and tcpsp.c in the same directory. The example Makefile we provide is set up to compile both tcps2 and tcpsp into the same project Makefile. Alternatively, you could modify the Makefile to suit your particular requirements.

## Uploading and Running the "tcps2-release" Program

Use the following commands to use FTP to upload tcps2-release to the DA-661/662/663.

1. From the PC, type:

#ftp 192.168.3.127

2. Next, use the **bin** command to set the transfer mode to **Binary**, and the **put** command to initiate the file transfer:

ftp> bin
ftp> put tcps2-release

```
root@server11:/home/1st_application
[root@server11 1st_application]# ftp 192.168.3.127
Connected to 192.168.3.127 220
Moxa FTP server (Version wu-2.6.1(2) Mon Nov 24 12:17:04 CST 2003) ready.
530 Please login with USER and PASS.
530 Please login with USER and PASS.
KERBEROS_V4 rejected as an authentication type
Name (192.168.3.127:root): root
331 Password required for root.
Password:
230 User root logged in.
Remote system type is UNIX.
Using binary mode to transfer files.
ftp> bin
200 Type set to I.
ftp> put tcps2-release
local: tcps2-release remote: tcps2-release
277 Entering Passive Mode (192.168.3.127.82.253)
150 Opening BINARY mode data connection for tcps2-release.
4996 bytes sent in 0.00013 seconds (3.9e+04 Kbytes/s)
ftp> ls
227 Entering Passive Mode (192.168.3.127.106.196)
150 Opening ASCII mode data connection for /bin/ls.
                                        899 Jun 10 08:11 bash_history
              1 root
                         root
-rw-----
                                        4996 Jun 12 02:15 tcps2-release
-rw-r--r--
              1 root
                          root
226 Transfer complete
ftp>
```

3. From the DA-661/662/663, type: # chmod +x tcps2-release

```
# ./tcps2-release &
    192.168.3.127 - PuTTY
root@Moxa:~# ls -al
drwxr-xr-x 2 root root
drwxr-xr-x 15 root root
                                     0 Jun 12 02:14
                                  0 Jan 1 1970
899 Jun 10 08:11 .bash_history
-rw----- 1 root root 899 Jun 1
-rw-r--r-- 1 root root 4996 Jun 1
root@Moxa:~# chmod +x tcps2-release
                                4996 Jun 12 02:15 tcps2-release
root@Moxa:~# ls -al
drwxr-xr-x 2 root root
                                     0 Jun 12 02:14
drwxr-xr-x 15 root root
                                    0 Jan 1 1970
-rw----- 1 root root
-rwxr-xr-x 1 root root
                                   899 Jun 10 08:11 .bash_history
                                  4996 Jun 12 02:15 tcps2-releas
root@Moxa:~#
```

4. The program should start running in the background. Use either the **#jobs** or **#ps** -ef command to check if the tcps2 program is actually running in the background.

#jobs // use this command to check if the program is running

| 192.168.3.127 - PuTTY                                  |  |
|--------------------------------------------------------|--|
| root@Moxa:~# ls -al                                    |  |
| drwxr-xr-x 2 root root 0 Jun 12 02:14                  |  |
| drwxr—xr-x 15 root root 0 Jan 1 1970                   |  |
| -rw 1 root root 899 Jun 10 08:11 .bash_history         |  |
| -rw-rr 1 root root 4996 Jun 12 02:15 tcps2-release     |  |
| root@Moxa:~# chmod +x tcps2-release                    |  |
| root@Moxa:~# ls -al                                    |  |
| drwxr-xr-x 2 root root 0 Jun 12 02:14                  |  |
| drwxr—xr-x 15 root root 0 Jan 1 1970                   |  |
| -rw 1 root root 899 Jun 10 08:11 .bash_history         |  |
| -rwxr-xr-x 1 root root 4996 Jun 12 02:15 tcps2-release |  |
| root@Moxa:~# ./tcps2-release &                         |  |
| [1] 187                                                |  |
| start                                                  |  |
| root@Moxa:~# jobs                                      |  |
| [1]+ Running ./tcps2-release &                         |  |
| root@Moxa:~#                                           |  |

NOTE Use the kill command for job number 1 to terminate this program: #kill %1

#ps -ef // use this command to check if the program is running

| 10  | 100 160 2 107 _ Deserver |            |                                 |  |  |  |  |  |
|-----|--------------------------|------------|---------------------------------|--|--|--|--|--|
| ±   | 2.100.3.1                | z/ - Fuill |                                 |  |  |  |  |  |
| [1] | + Running                | ./tcps     | 2-release &                     |  |  |  |  |  |
| roo | t@Moxa:~#                | ps -ef     |                                 |  |  |  |  |  |
| PID | Uid V                    | mSize Stat | Command                         |  |  |  |  |  |
| 1   | root                     | 1296 S     | init                            |  |  |  |  |  |
| 2   | root                     | S          | [keventd]                       |  |  |  |  |  |
| 3   | root                     | S          | [ksoftirqd_CPU0]                |  |  |  |  |  |
| 4   | root                     | S          | [kswapd]                        |  |  |  |  |  |
| 5   | root                     | S          | [bdflush]                       |  |  |  |  |  |
| б   | root                     | S          | [kupdated]                      |  |  |  |  |  |
| 7   | root                     | S          | [mtdblockd]                     |  |  |  |  |  |
| 8   | root                     | S          | [khubd]                         |  |  |  |  |  |
| 10  | root                     | S          | [jffs2_gcd_mtd3]                |  |  |  |  |  |
| 32  | root                     | D          | [ixp425_csr]                    |  |  |  |  |  |
| 34  | root                     | S          | [ixp425 eth0]                   |  |  |  |  |  |
| 36  | root                     | D          | [ixp425 eth1]                   |  |  |  |  |  |
| 38  | root                     | 1256 S     | stdef                           |  |  |  |  |  |
| 46  | root                     | 1368 S     | /usr/sbin/inetd                 |  |  |  |  |  |
| 52  | root                     | 4464 S     | /usr/sbin/httpd                 |  |  |  |  |  |
| 53  | nobody                   | 4480 S     | /usr/sbin/httpd                 |  |  |  |  |  |
| 54  | nobody                   | 4480 S     | /usr/sbin/httpd                 |  |  |  |  |  |
| 64  | nobody                   | 4480 S     | /usr/sbin/httpd                 |  |  |  |  |  |
| 65  | nobody                   | 4480 S     | /usr/sbin/httpd                 |  |  |  |  |  |
| 66  | nobody                   | 4480 S     | /usr/sbin/httpd                 |  |  |  |  |  |
| 88  | bin                      | 1460 S     | /sbin/portmap                   |  |  |  |  |  |
| 100 | root                     | 1556 S     | /usr/sbin/rpc.statd             |  |  |  |  |  |
| 104 | root                     | 4044 S     | /usr/sbin/snmpd -s -l /dev/null |  |  |  |  |  |
| 106 | root                     | 2832 S     | /usr/sbin/snmptrapd -s          |  |  |  |  |  |
| 135 | root                     | 1364 S     | /sbin/cardmgr                   |  |  |  |  |  |
| 139 | root                     | 1756 S     | /usr/sbin/rpc.nfsd              |  |  |  |  |  |
| 141 | root                     | 1780 S     | /usr/sbin/rpc.mountd            |  |  |  |  |  |
| 148 | root                     | 2960 S     | /usr/sbin/sshd                  |  |  |  |  |  |
| 156 | root                     | 1272 S     | /bin/reportip                   |  |  |  |  |  |
| 157 | root                     | 1532 S     | /sbin/getty 115200 ttyS0        |  |  |  |  |  |
| 158 | root                     | 1532 S     | /sbin/getty 115200 ttyS1        |  |  |  |  |  |
| 162 | root                     | 3652 C     | /usr/ship/sehd                  |  |  |  |  |  |

```
163 root 2208 S -bash

169 root 2192 S ftpd: 192.168.3.110: root: IDLE

187 root 1264 S ./tcps2-release

188 root 1592 S ps -ef

root@Moxa:~#
```

NOTE Use the kill -9 command for PID 187 to terminate this program: #kill -9 %187

# **Testing Procedure Summary**

- 1. Compile tcps2.c (#make).
- 2. Upload and run tcps2-release in the background (#./tcps2-release &).
- 3. Check that the process is running (#jobs or #ps -ef).
- 4. Use a serial cable to connect PC1 to the DA-661/662/663's serial port 1.
- 5. Use an Ethernet cable to connect PC2 to the DA-661/662/663.
- 6. On PC1: If running Windows, use HyperTerminal (38400, n, 8, 1) to open COMn.
- 7. On PC2: Type #telnet 192.168.3.127 4001.
- 8. On PC1: Type some text on the keyboard and then press Enter.
- 9. On PC2: The text you typed on PC1 will appear on PC2's screen.

The testing environment is illustrated in the following figure. However, note that there are limitations to the example program **tcps2.c**.

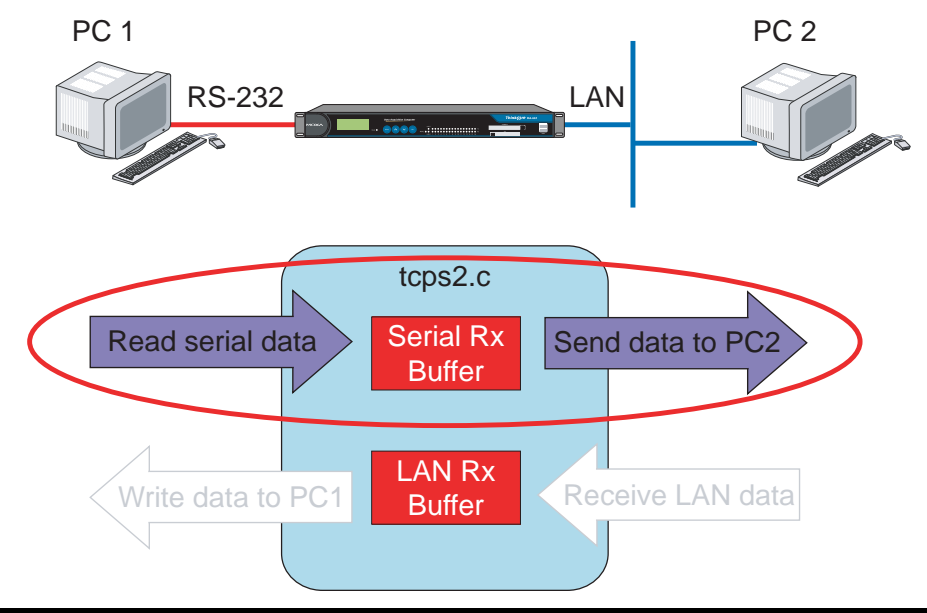

- **NOTE** The **tcps2.c** application is a simple example designed to give users a basic understanding of the concepts involved in combining Ethernet communication and serial port communication. However, the example program has some limitations that make it unsuitable for real-life applications.
  - 1. The serial port is in canonical mode and block mode, making it impossible to send data from the Ethernet side to the serial side (i.e., from PC 2 to PC 1 in the above example).
  - 2. The Ethernet side will not accept multiple connections.

# Managing Embedded Linux

This chapter includes information about version control, deployment, updates, and peripherals. The information in this chapter will be particularly useful when you need to run the same application on several DA-661/662/663 units.

The following topics are covered in this chapter:

- □ System Version Information
- **Given System Image Backup** 
  - ➢ Upgrading the Firmware
  - Loading Factory Defaults
- Enabling and Disabling Daemons
- **Getting the Run-level**
- □ Adjusting the System Time
  - Setting the Time Manually
  - > NTP Client
  - Updating the Time Automatically
- **Cron—Daemon for Executing Scheduled Commands**
- **Connecting Peripherals** 
  - USB Mass Storage
  - CF Mass Storage

# System Version Information

To determine the hardware capability of your DA-661/662/663, and what kind of software functions are supported, check the version numbers of your DA-661/662/663's firmware version. Contact Moxa to determine the hardware version. You will need the **Production S/N** (Serial number), which is located on the DA-661/662/663's bottom label.

To check the kernel version, type: **#kversion** 

| 192.168.3.127 - PuTTY                                       |  |
|-------------------------------------------------------------|--|
| root@Moxa:~# kversion<br>1.0<br>root@Moxa:~# <mark> </mark> |  |

# System Image Backup

# Upgrading the Firmware

The DA-661/662/663's bios, kernel, mini file system, and user file system are combined into one firmware file, which can be downloaded from Moxa's website (<u>www.moxa.com</u>). The name of the file has the form **DA66X-x.x.frm**, with "x.x.x" indicating the firmware version. To upgrade the firmware, download the firmware file to a PC, and then transfer the file to the DA-661/662/663 unit via a serial Console or Telnet Console connection.

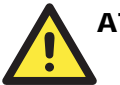

# ATTENTION

#### Upgrading the firmware will erase all data on the Flash ROM

If you are using the ramdisk to store code for your applications, beware that updating the firmware will erase all of the data on the Flash ROM. You should back up your application files and data before updating the firmware.

Since different Flash disks have different sizes, it's a good idea to check the size of your Flash disk before upgrading the firmware, or before using the disk to store your application and data files. Use the #df –h command to list the size of each memory block, and how much free space is available in each block.

| 192.168.3.127 -    | 192.168.3.127 - Putty |        |          |      |              |  |  |  |
|--------------------|-----------------------|--------|----------|------|--------------|--|--|--|
| root@Moxa:/# df -h |                       |        |          |      |              |  |  |  |
| Filesystem         | Size                  | Used A | vailable | Use% | Mounted on   |  |  |  |
| /dev/mtdblock2     | 14.0M                 | 11.2M  | 2.8M     | 80%  |              |  |  |  |
| /dev/ram15         | 1.7M                  | 18.0k  | 1.6M     | 1%   | /dev         |  |  |  |
| /dev/ram0          | 499.0k                | 34.0k  | 440.0k   | 7왕   | /var         |  |  |  |
| /dev/mtdblock3     | 15.8M                 | 2.6M   | 13.1M    | 17%  | /tmp         |  |  |  |
| /dev/mtdblock3     | 15.8M                 | 2.6M   | 13.1M    | 17%  | /home        |  |  |  |
| /dev/mtdblock3     | 15.8M                 | 2.6M   | 13.1M    | 17%  | /etc         |  |  |  |
| root@Moxa:/# upra  | amdisk                |        |          |      |              |  |  |  |
| root@Moxa:/# df -  | -h                    |        |          |      |              |  |  |  |
| Filesystem         | Size                  | Used A | vailable | Use% | Mounted on   |  |  |  |
| /dev/mtdblock2     | 14.0M                 | 11.2M  | 2.8M     | 80%  |              |  |  |  |
| /dev/ram15         | 1.7M                  | 18.0k  | 1.6M     | 1%   | /dev         |  |  |  |
| /dev/ram0          | 499.0k                | 34.0k  | 440.0k   | 7왕   | /var         |  |  |  |
| /dev/mtdblock3     | 15.8M                 | 2.6M   | 13.1M    | 17%  | /tmp         |  |  |  |
| /dev/mtdblock3     | 15.8M                 | 2.6M   | 13.1M    | 17%  | /home        |  |  |  |
| /dev/mtdblock3     | 15.8M                 | 2.6M   | 13.1M    | 17%  | /etc         |  |  |  |
| /dev/ram1          | 38.7M                 | 13.0k  | 36.7M    | 0%   | /mnt/ramdisk |  |  |  |
| root@Moxa:/# cd ,  | /mnt/ramdisk          |        |          |      |              |  |  |  |
| root@Moxa:/mnt/ra  | amdisk#               |        |          |      |              |  |  |  |
|                    |                       |        |          |      |              |  |  |  |

The following instructions give the steps required to save the firmware file to the DA-661/662/663's RAM disk, and then upgrade the firmware.

1. Type the following commands to enable the RAM disk:

```
#upramdisk
#cd /mnt/ramdisk
```

ftp> ls

ftp>

drw-rw-rwdrw-rw-rw--rw-rw-rw--rw-rw-rw-

2. Type the following commands to use the DA-661/662/663's built-in FTP client to transfer the firmware file (**DA66X-x.x.s.frm**) from the PC to the DA-661/662/663:

```
/mnt/ramdisk> ftp <destination PC's IP> Login Name: xxxx
Login Password: xxxx
ftp> bin
ftp> get DA66X-x.x.frm
  192.168.3.127 - PuTT
root@Moxa:/mnt/ramdisk# ftp 192.168.3.193
Connected to 192.168.3.193 (192.168.3.193).
220 TYPSoft FTP Server 1.10 ready ...
Name (192.168.3.193:root): root
331 Password required for root.
Password:
230 User root logged in.
Remote system type is UNIX.
Using binary mode to transfer files.
ftp> cd newsw
250 CWD command successful. "/C:/ftproot/newsw/" is current directory.
ftp> bin
200 Type set to I.
```

3. Next, use the upfirm command to upgrade the kernel and root file system:

#upfirm DA66X-x.x.frm

226 Transfer complete. ftp> get DA66X-1.0.frm

226 Transfer complete.

200 Port command successful.

200 Port command successful.

150 Opening data connection for directory list.

local: DA66X-1.0.frm remote: DA66X-1.0.frm

150 Opening data connection for DA66X-1.0.frm

12904012 bytes received in 2.17 secs (5925.8 kB/s)

```
192.168.3.127 - PuTTY
root@Moxa:/mnt/ramdisk# upfirm DA66X-1.0.frm
DA-66X Upgrade firmware utility version 1.0.
To check source firmware file context.
The source firmware file conext is OK.
This step will upgrade firmware. All the data on flash will be destroyed.
Do you want to continue? (Y/N) :
Now upgrade the file [redboot].
Format MTD device [/dev/mtd0] ..
MTD device [/dev/mtd0] erase 128 Kibyte @ 60000 -- 100% complete.
Wait to write file ...
Completed 100%
Now upgrade the file [kernel].
Format MTD device [/dev/mtd1] .
MTD device [/dev/mtd1] erase 128 Kibyte @ 1a0000 -- 100% complete.
Wait to write file ...
Completed 100%
```

1 ftp ftp 0 Nov 30 10:03 . 1 ftp ftp 0 Nov 30 10:03 . 1 ftp ftp 0 Nov 30 10:03 . 1 ftp ftp 12904012 Nov 29 10:24 DA66X-1.0.frm 1 ftp ftp 11082828 Nov 29 10:24 DA66X\_rootdisk-1.0.frm

```
Now upgrade the file [root-file-system].

Format MTD device [/dev/mtd2] ...

MTD device [/dev/mtd2] erase 128 Kibyte @ e00000 -- 100% complete.

Wait to write file ...

Completed 100%

Now upgrade the file [directory].

Format MTD device [/dev/mtd5] ...

MTD device [/dev/mtd5] erase 128 Kibyte @ 20000 -- 100% complete.

Wait to write file ...

Completed 100% Now upgrade the new configuration file.

Upgrade the firmware is OK. Rebooting
```

# Loading Factory Defaults

To load the system's factory default settings, press the reset-to-default button for at least 5 seconds. Doing so will destroy all of the files in the **/home** and **/etc** directories. While holding the button for the first 5 seconds, the ready LED will blink once each second. After holding the button continuously for more than 5 seconds, the ready LED will switch off, indicating that the factory defaults have been loaded.

# **Enabling and Disabling Daemons**

The following daemons are enabled when the DA-661/662/663 boots up for the first time.

snmpd ......SNMP Agent daemon
telnetd .....Telnet Server / Client daemon
inetd .....Internet Daemons
ftpd .....FTP Server / Client daemon
sshd .....Secure Shell Server daemon
httpd.....Apache WWW Server daemon
nfsd.....Network File System Server daemon

Type the command **ps** –**ef** to list all processes currently running.

| 192   | .168.3.127 | - PuTTY   |                                               |
|-------|------------|-----------|-----------------------------------------------|
| root@ | Moxa:~# co | d /etc    |                                               |
| root@ | Moxa:/etc  | ⋕ps -ef   |                                               |
| PID   | Uid V      | mSize Sta | at Command                                    |
| 1     | root       | 492 S     | init [3]                                      |
| 2     | root       | SW<       | [ksoftirqd/0]                                 |
| 3     | root       | SW<       | [desched/0]                                   |
| 4     | root       | SW<       | [events/0]                                    |
| 5     | root       | SW<       | [khelper]                                     |
| 10    | root       | SW<       | [kthread]                                     |
| 13    | root       | SW<       | [kblockd/0]                                   |
| 86    | root       | SW        | [pdflush]                                     |
| 87    | root       | SW        | [pdflush]                                     |
| 89    | root       | SW<       | [aio/0]                                       |
| 43    | root       | SW        | [khubd]                                       |
| 88    | root       | SW        | [kswapd0]                                     |
| 605   | root       | SW        | [swapper]                                     |
| 606   | root       | SW        | [swapper]                                     |
| 607   | root       | SW        | [swapper]                                     |
| 645   | root       | SW        | [mtdblockd]                                   |
| 783   | root       | DW<       | [EthDB event thr]                             |
| 786   | root       | SW<       | [ixp400_eth]                                  |
| 789   | root       | SW<       | [ixp400_eth]                                  |
| 791   | root       | SW<       | [ixp400_eth]                                  |
| 804   | root       | SWN       | [jffs2_gcd_mtd3]                              |
| 872   | root       | 572 S     | /usr/sbin/inetd                               |
| 883   | root       | 5276 S    | /bin/httpd -f /etc/apache/httpd.conf -k start |

| 911   | root       | 201  | SW  | [pccardd]                                             |
|-------|------------|------|-----|-------------------------------------------------------|
| 913   | root       | 20   | SW  | [pccardd]                                             |
| 922   | root       | 668  | S   | /sbin/cardmgr                                         |
| 1003  | bin        | 432  | S   | /sbin/portmap                                         |
| 1009  | root       | 1368 | S   | /bin/sh -login                                        |
| 1015  | root       | 1608 | S   | /usr/sbin/snmpd -Lf /dev/null -c /etc/snmp/snmpd.conf |
| 1026  | root       | 672  | S   | /usr/sbin/rpc.nfsd                                    |
| 1028  | root       | 648  | S   | /usr/sbin/rpc.mountd                                  |
| 1037  | root       | 1392 | S   | /usr/sbin/sshd -f /etc/ssh/etc/ssh_config             |
| 1045  | root       | 320  | S   | /bin/reportip                                         |
| 1046  | root       | 428  | S   | /bin/massupfirm                                       |
| 1047  | root       | 444  | S   | /sbin/getty 115200 ttyS1                              |
| 1068  | root       | 428  | S   | /bin/massupfirm                                       |
| 1069  | root       | 428  | S   | /bin/massupfirm                                       |
| 1070  | nobody     | 5296 | S   | /bin/httpd -f /etc/apache/httpd.conf -k start         |
| 1071  | nobody     | 5296 | S   | /bin/httpd -f /etc/apache/httpd.conf -k start         |
| 1072  | nobody     | 5296 | S   | /bin/httpd -f /etc/apache/httpd.conf -k start         |
| 1073  | nobody     | 5296 | S   | /bin/httpd -f /etc/apache/httpd.conf -k start         |
| 1074  | nobody     | 5296 | S   | /bin/httpd -f /etc/apache/httpd.conf -k start         |
| 20292 | root       | 1804 | S   | sshd: root@ttyp0                                      |
| 20309 | root       | 1364 | S   | -bash                                                 |
| 20447 | root       |      | SW  | [rpciod]                                              |
| 2673  | root       | 276  | S   | klogd                                                 |
| 2681  | root       | 268  | S   | syslogd                                               |
| 2799  | root       | 10   | SWN | [jffs2_gcd_mtd2]                                      |
| 28768 | root       | 608  | R   | ps -ef                                                |
| root@ | Moxa:/ect# |      |     |                                                       |

To run a private daemon, you can edit the file rc.local, as follows:

```
#cd /etc/rc.d
#vi rc.local
```

**192.168.3.127 - PuTTY** root@Moxa:~# cd /etc/rc.d root@Moxa:/etc/rc.d# vi rc.local

Next, use vi editor to open your application program. We use the example program **tcps2-release**, and allow it to run in the background.

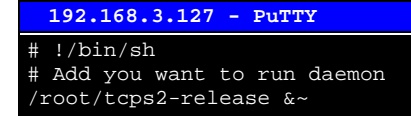

After rebooting the system, the following daemons will be enabled.

| 192   | 192.168.3.127 - PuTTY |            |               |  |  |  |  |  |  |
|-------|-----------------------|------------|---------------|--|--|--|--|--|--|
| root@ | Moxa:~#               | ps -ef     |               |  |  |  |  |  |  |
| PID   | Uid                   | VmSize Sta | at Command    |  |  |  |  |  |  |
| 1     | root                  | 492 S      | init [3]      |  |  |  |  |  |  |
| 2     | root                  | SW<        | [ksoftirqd/0] |  |  |  |  |  |  |
| 3     | root                  | SW<        | [desched/0]   |  |  |  |  |  |  |
| 4     | root                  | SW<        | [events/0]    |  |  |  |  |  |  |
| 5     | root                  | SW<        | [khelper]     |  |  |  |  |  |  |
| 10    | root                  | SW<        | [kthread]     |  |  |  |  |  |  |
| 13    | root                  | SW<        | [kblockd/0]   |  |  |  |  |  |  |
| 86    | root                  | SW         | [pdflush]     |  |  |  |  |  |  |
| 87    | root                  | SW         | [pdflush]     |  |  |  |  |  |  |
| 89    | root                  | SW<        | [aio/0]       |  |  |  |  |  |  |
| 43    | root                  | SW         | [khubd]       |  |  |  |  |  |  |
| 88    | root                  | SW         | [kswapd0]     |  |  |  |  |  |  |
| 605   | root                  | SW         | [swapper]     |  |  |  |  |  |  |
| 606   | root                  | SW         | [swapper]     |  |  |  |  |  |  |
| 607   | root                  | SW         | [swapper]     |  |  |  |  |  |  |
| 645   | root                  | SW         | [mtdblockd]   |  |  |  |  |  |  |

| 783   | root    | DW<    | [EthDB event thr]                                     |
|-------|---------|--------|-------------------------------------------------------|
| 786   | root    | SW<    | [ixp400_eth]                                          |
| 789   | root    | SW<    | [ixp400_eth]                                          |
| 791   | root    | SW<    | [ixp400_eth]                                          |
| 804   | root    | SWN    | [jffs2_gcd_mtd3]                                      |
| 872   | root    | 572 S  | /usr/sbin/inetd                                       |
| 883   | root    | 5276 S | /bin/httpd -f /etc/apache/httpd.conf -k start         |
| 911   | root    | SW     | [pccardd]                                             |
| 913   | root    | SW     | [pccardd]                                             |
| 922   | root    | 668 S  | /sbin/cardmgr                                         |
| 1003  | bin     | 432 S  | /sbin/portmap                                         |
| 1009  | root    | 1368 S | /bin/sh -login                                        |
| 1015  | root    | 1608 S | /usr/sbin/snmpd -Lf /dev/null -c /etc/snmp/snmpd.conf |
| 1026  | root    | 672 S  | /usr/sbin/rpc.nfsd                                    |
| 1028  | root    | 648 S  | /usr/sbin/rpc.mountd                                  |
| 1037  | root    | 1392 S | /usr/sbin/sshd -f /etc/ssh/etc/ssh_config             |
| 1045  | root    | 320 S  | /bin/reportip                                         |
| 1046  | root    | 428 S  | /bin/massupfirm                                       |
| 1047  | root    | 444 S  | /sbin/getty 115200 ttyS1                              |
| 1068  | root    | 428 S  | /bin/massupfirm                                       |
| 1069  | root    | 428 S  | /bin/massupfirm                                       |
| 1070  | nobody  | 5296 S | /bin/httpd -f /etc/apache/httpd.conf -k start         |
| 1071  | nobody  | 5296 S | /bin/httpd -f /etc/apache/httpd.conf -k start         |
| 1072  | nobody  | 5296 S | /bin/httpd -f /etc/apache/httpd.conf -k start         |
| 1073  | nobody  | 5296 S | /bin/httpd -f /etc/apache/httpd.conf -k start         |
| 1074  | nobody  | 5296 S | /bin/httpd -f /etc/apache/httpd.conf -k start         |
| 20292 | root    | 1804 S | sshd: root@ttyp0                                      |
| 20309 | root    | 1364 S | -bash                                                 |
| 20447 | root    | SW     | [rpciod]                                              |
| 2673  | root    | 276 S  | klogd                                                 |
| 2681  | root    | 268 S  | syslogd                                               |
| 2799  | root    | SWN    | [jffs2_gcd_mtd2]                                      |
| 28768 | root    | 608 R  | ps -ef                                                |
| root@ | Moxa:~# |        |                                                       |

# Setting the Run-level

In this section, we outline the steps you should take to set the Linux run-level and execute requests. Use the following command to enable or disable settings:

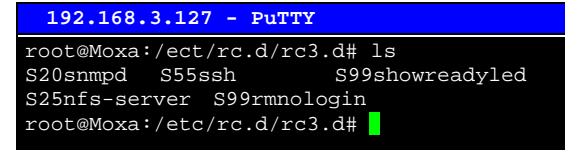

#cd /etc/rc.d/init.d

Edit a shell script to execute /root/tcps2-release and save to tcps2 as an example.

#cd /etc/rc.d/rc3.d
#ln -s /etc/rc.d/init.d/tcps2 S60tcps2

SxxRUNFILE stands for

S: start the run file while linux boots up.

xx: a number between 00-99. The smaller number has a higher priority.

RUNFILE: the file name.

| 192.168.3.127 - PuTTY                                         |                 |  |  |  |  |
|---------------------------------------------------------------|-----------------|--|--|--|--|
| root@Moxa:/ect/rc.d/rc3                                       | .d# ls          |  |  |  |  |
| S20snmpd S55ssh                                               | S99showreadyled |  |  |  |  |
| S25nfs-server S99rmnologin                                    |                 |  |  |  |  |
| root@Moxa:/ect/rc.d/rc3.d# ln -s /root/tcps2-release S60tcps2 |                 |  |  |  |  |
| root@Moxa:/ect/rc.d/rc3.d# ls                                 |                 |  |  |  |  |
| S20snmpd S55ssh                                               | S99showreadyled |  |  |  |  |

S25nfs-server S99rmnologin S60tcps2 root@Moxa:/etc/rc.d/rc3.d#

KxxRUNFILE stands for

K: start the run file while Linux shuts down or halts.

xx: a number from 00-99. Smaller numbers have a higher priority.

RUNFILE: is the file name.

For removing the daemon, you can remove the run file from /etc/rc.d/rc3.d by using the following command:

#rm -f /etc/rc.d/rc3.d/S60tcps2

# Adjusting the System Time

# Setting the Time Manually

The DA-661/662/663 has two time settings. One is the system time, and the other is the RTC (Real-time Clock) time kept by the DA-661/662/663 hardware. Use the **#date** command to query the current system time or set a new system time. Use **#hwclock** to query the current RTC time or set a new RTC time.

Use the following command to query the system time:

#date

Use the following command to query the RTC time:

#hwclock

Use the following command to set the system time:

#date MMDDhhmmYYYY

MM = Month DD = Date hhmm = hour and minute YYYY = Year

Use the following command to set the RTC time:

#hwclock -w

Write current system time to RTC

The following figure illustrates how to update the system time and set the RTC time.

```
192.168.3.127 - PuTTY

root@Moxa:~# date

Fri Jun 23 23:30:31 CST 2000

root@Moxa:~# hwclock

Fri Jun 23 23:30:35 2000 -0.557748 seconds

root@Moxa:~# date 070910002006

Sun Jul 9 10:00:00 CST 2006

root@Moxa:~# hwclock -w

root@Moxa:~# date ; hwclock

Sun Jul 9 10:01:07 CST 2006

Sun Jul 9 10:01:08 2006 -0.933547 seconds

root@Moxa:~#
```

# **NTP** Client

The DA-661/662/663 has a built-in NTP (Network Time Protocol) client that is used to initialize a time request to a remote NTP server. Use **#ntpdate <this client utility>** to update the system time.

#ntpdate time.stdtime.gov.tw
#hwclock -w

Visit http://www.ntp.org for more information about NTP and NTP server addresses.

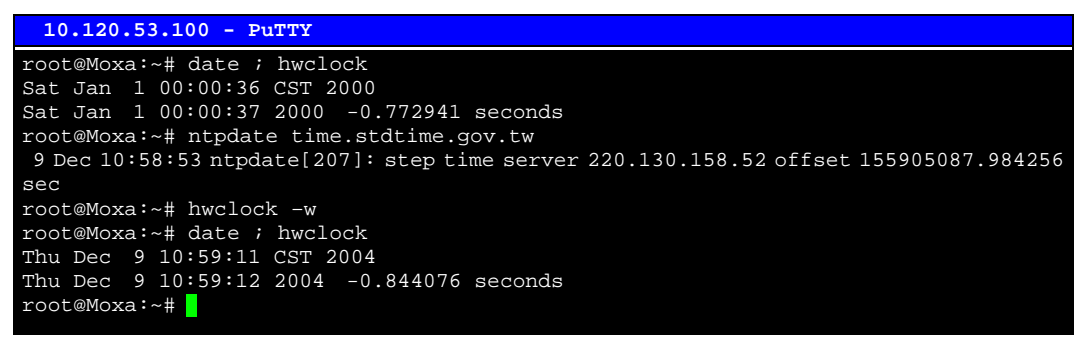

**NOTE** Before using the NTP client utility, check your IP and DNS settings to make sure that an Internet connection is available. Refer to Chapter 2 for instructions on how to configure the Ethernet interface, and see Chapter 4 for DNS setting information.

## Updating the Time Automatically

In this subsection, we show how to use a shell script to update the time automatically.

#### Example shell script to update the system time periodically

| #!/bin/sh |                                                                                                    |                                                                                                    |  |  |  |  |
|-----------|----------------------------------------------------------------------------------------------------|----------------------------------------------------------------------------------------------------|--|--|--|--|
| ntpdate t | <pre>ime.nist.gov # You can use the time server's ip address or dom     # name directly. If you use domain name, you must     # enable the domain client on the system by updat     # /etc/resolv.conf file.</pre> | <pre># You can use the time server's ip address or domain<br/># name directly. If you use domain name, you must<br/># enable the domain client on the system by updating<br/># /etc/resolv.conf file.</pre> |  |  |  |  |
| hwclock - | systohc                                                                                                    |                                                                                                    |  |  |  |  |
| sleep 100 | # Updates every 100 seconds. The min. time is 100 seconds.<br># 100 to a larger number to update RTC less often.                                                                                                   | Change                                                                                                    |  |  |  |  |

Save the shell script using any file name (e.g., fixtime).

How to run the shell script automatically when the kernel boots up

Copy the example shell script **fixtime** to directory **/etc/init.d**, and then use **chmod 755 fixtime** to change the shell script mode. Next, use vi editor to edit the file **/etc/inittab**. Add the following line to the bottom of the file:

ntp : 2345 : respawn : /etc/init.d/fixtime

Use the command **#init q** to re-init the kernel.

# Cron—Daemon for Executing Scheduled Commands

Start Cron from the directory /etc/rc.d/rc. local. It will return immediately, so you don't need to start it with '&' to run in the background.

The Cron daemon will search /etc/cron.d/crontab for crontab files, which are named after accounts in /etc/passwd.

Cron wakes up every minute, and checks each command to see if it should be run in the current minute.

Modify the file /etc/cron.d/crontab to set up your scheduled applications. Crontab files have the following format:

| mm   | h    | dom  | mon   | dow               | user | command |
|------|------|------|-------|-------------------|------|---------|
| min  | hour | date | month | week              | user | command |
| 0-59 | 0-23 | 1-31 | 1-12  | 0-6 (0 is Sunday) |      |         |

The following example demonstrates how to use Cron.

How to use cron to update the system time and RTC time every day at 8:00.

#### STEP1: Write a shell script named fixtime.sh and save it to /home/.

#!/bin/sh
ntpdate time.nist.gov
hwclock --systohc
exit 0

#### STEP2: Change mode of fixtime.sh

#chmod 755 fixtime.sh

#### STEP3: Modify /etc/cron.d/crontab file to run fixtime.sh at 8:00 every day.

Add the following line to the end of crontab:

\* 8 \* \* \* root/home/fixtime.sh

#### STEP4: Enable the cron daemon manually.

#/etc/init.d/cron start

#### STEP5: Enable cron when the system boots up.

Add the following line in the file /etc/init.d/rc.local

#/etc/init.d/cron start

# **Connecting Peripherals**

## USB Mass Storage

The DA-661/662/663 supports PNP (plug-n-play), and hot pluggability for connecting USB mass storage devices. The DA-661/662/663 has a built-in auto mount utility that eases the mounting procedure. The first USB mass storage device to be connected will be mounted automatically by **mount** to **/mnt/sda**, and the second device will be mounted automatically to **/mnt/sdb**. The DA-661/662/663 will be un-mounted automatically with the **umount** command when the device is disconnected.
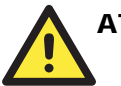

#### ATTENTION

Remember to type the **#sync** command before you disconnect the USB mass storage device. If you don't issue the command, you may lose some data.

Remember to exit the /mnt/sda or /mnt/sdb directory when you disconnect the USB mass storage device. If you stay in /mnt/sda or /mnt/sda, the auto un-mount process will fail. If that happens, type **#umount /mnt/sda** to un-mount the USB device manually.

The DA-661/662/663 only supports certain types of flash disk USB mass storage devices. The Following USB flash disks are supported:

- San Sandisk Cruzer mini 128MB
- Sandisk Cruzer Crossfire 1GB
- Sandisk Cruzer mini 2GB
- Intel Flash Memory 128MB
- Abocom 128MB
- PQI 256MB
- Transcend JetFlash 1G
- Transcend JetFlash 128MB
- Transcend JetFlash V30 1GB
- Transcend JetFlash V30 2GB
- ADATA My Flash 1G
- ADATA My Flash 2G

Some USB flash disks and hard disks may not be compatible with the DA-661/662/663. Check compatibility issues before you purchase a USB device to connect to the DA-661/662/663.

## **CF Mass Storage**

The DA-661/662/663 supports PNP and hot pluggability for connecting a CF mass storage device. The DA-661/662/663 has a built-in auto mount utility that eases the mount procedure. The CF mass storage device will be mounted automatically by the **mount** command to /**mnt/hda**. The DA-661/662/663 will be un-mounted automatically by **umount** when you disconnect it.

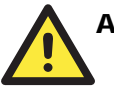

#### ATTENTION

Remember to type the **#sync** command before you unplug the CF mass storage device. If you don't issue the command, you may lose some data.

Remember to exit the **/mnt/hda** directory when you disconnect the CF mass storage device. If you stay in **/mnt/hda**, the auto un-mount process will fail. If that happens, type **#umount** /**mnt/hda** to un-mount the CF device manually.

The DA-661/662/663 only supports certain types of CF mass storage device. The following devices are supported:

- Transcend CompactFlash 45x 2GB
- Transcend CompactFlash 80x 4GB
- SanDisk CompactFlash Ultra II 1GB
- PRETEC Compactflash 128M
- PRETEC Compactflash 256M
- ADATA Compactflash 120X 4G

Some CF mass storage devices and hard disks may not be compatible with the DA-661/662/663. Check compatibility issues before you purchase a CF mass storage to connect to the DA-661/662/663.

4

## **Managing Communications**

In this chapter, we explain how to configure the DA-661/662/663's various communication functions.

The following topics are covered in this chapter:

- **Telnet / FTP**
- **D** DNS
- □ Web Service—Apache
- □ IPTABLES
- □ NAT
  - ➢ NAT Example
  - Enabling NAT at Bootup
- Dial-up Service—PPP
- **D** PPPoE
- □ NFS (Network File System)
  - Setting up the DA-661/662/663 as an NFS Server
  - Setting up the DA-661/662/663 as an NFS Client
- Mail
- □ SNMP
- □ OpenVPN

## Telnet / FTP

In addition to supporting Telnet client/server and FTP client/server, the DA-661/662/663 also supports SSH and sftp client/server. To enable or disable the Telnet/ftp server, you first need to edit the file /etc/inetd.conf.

#### **Enabling the Telnet/ftp server**

The following example shows the default content of the file **/etc/inetd.conf**. The default is to enable the Telnet/ftp server:

```
discard dgram udp wait root /bin/discard
discard stream tcp nowait root /bin/discard
telnet stream tcp nowait root /bin/telnetd
ftp stream tcp nowait root /bin/ftpd -l
```

#### **Disabling the Telnet/ftp server**

Disable the daemon by typing '#' in front of the first character of the row to comment out the line.

## DNS

The DA-661/662/663 support DNS client (but not DNS server). To set up DNS client, you need to edit three configuration files: /etc/hosts, /etc/resolv.conf, and /etc/nsswitch.conf.

/etc/hosts

This is the first file that the Linux system reads to resolve the host name and IP address.

/etc/resolv. conf

This is the most important file that you need to edit when using DNS for the other programs. For example, before using **#ntpdate time.nist.goc** to update the system time, you will need to add the DNS server address to the file. Ask your network administrator which DNS server address you should use. The DNS server's IP address is specified with the "nameserver" command. For example, add the following line to **/etc/resolv.conf** if the DNS server's IP address is 168.95.1.1:

nameserver 168.95.1.1

```
10.120.53.100 - PuTTY
root@Moxa:/etc# cat resolv.conf
#
# resolv.conf This file is the resolver configuration file
# See resolver(5).
#
#nameserver 192.168.1.16
nameserver 168.95.1.1
nameserver 140.115.1.31
nameserver 140.115.236.10
root@Moxa:/etc#
```

/etc/nsswitch.conf

This file defines the sequence to resolve the IP address by using /etc/hosts file or /etc/resolv.conf.

## Web Service—Apache

The Apache web server's main configuration file is /etc/apache/conf/httpd.conf, with the default homepage located at /usr/www/html/index.html. Save your own homepage to the following directory:

/usr/www/html/

Save your CGI page to the following directory:

/usr/www/cgi-bin/

Before you modify the homepage, use a browser (such as Microsoft Internet Explore or Mozilla Firefox) from your PC to test if the Apache Web Server is working. Type the LAN1 IP address in the browser's address box to open the homepage. E.g., if the default IP address is still active, type **http://host-ip-address** in address box.

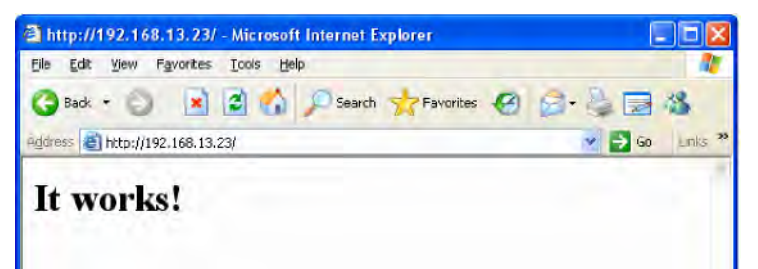

To open the default CGI page, type **http://host-ip-address/cgi-bin/printenv** in your browser's address box.

```
DOCUMENT_ROOT="/home/httpd/thm1/"
GATEWAY_INTERFACE="CGI/1.1"
HTTP_ACCEPT="text/xml.application/xml.application/xhtml+xml,text/html;q=0.9,text/plain;q=0.8,image/png,*/*;q=0.5"
HTTP_ACCEPT="text/xml.application/xml.application/xhtml+xml,text/html;q=0.9,text/plain;q=0.8,image/png,*/*;q=0.5"
HTTP_ACCEPT_ENCODING="gaip_deltace"
HTTP_ACCEPT_LANGUAGE="zh-tw_en-us;q=0.7,en;q=0.3"
HTTP_CONNECTION="keep-alive"
HTTP_CONNECTION="keep-alive"
HTTP_HEEP_ALIVE="300"
HTTP_USER_AGENT="Mozilla/5.0 (Windows; U; Windows NT 5.1; zh-TW; rv:1.8.1.11) Gecko/20071127 Firefox/2.0.0.11"
PATH="/sbin:/bin:/bin:/usr/sbin:/usr/bin"
QUERY_STRING=""
REMOTE_pORT="192.168.30.36"
REMOTE_ADDR="192.168.30.36"
REMOTE_ADDR="192.168.30.36"
REMOTE_PORT="152"
REQUEST_WEIT="/cgi-bin/printenv"
SCRIPT_FILENAME="/cgi-bin/printenv"
SCRIPT_FILENAME="/cgi-bin/printenv"
SCRIPT_FILENAME="/cgi-bin/printenv"
SERVER_ADMIN="you@example.com"
SERVER_ADMIN="you@example.com"
SERVER_ADMIN="you@example.com"
SERVER_ADMIN="you@example.com"
SERVER_PADTCOL="HTTP/1.1"
SERVER_FICENAME=""
```

To open the default CGI test script report page, type **http://host-ip-address/cgi-bin/test-cgi** in your browser's address box.

#### DA-661/662/663-LX User's Manual

```
CGI/1.0 test script report:
argc is 0. argv is .
SERVER_SOFTWARE = Apache/2.2.2 (Unix) mod_ssl/2.2.2 OpenSSL/0.9.7e PHP/5.1.4
SERVER_NAME = 192.166.30.11
GATEWAY_INTERFACE = CGI/1.1
SERVER_PROTOCOL = HTTP/1.1
SERVER_PROTOCOL = HTTP/1.1
SERVER_PROT = 80
REQUEST_METHOD = GET
HTTP_ACCEPT = text/xml,application/xml,application/xhtml+xml,text/html;q=0.9,text/plain;q=0.8,image/png,*/*;q=0.5
PATH_INFO =
PATH_INFO =
PATH_TRANSLAFED =
SCRIPT_NAME = /cgi-bin/test-cgi
QUERY_STRING =
REMOTE_HOST =
REMOTE_HOST =
REMOTE_USER =
AUTH_TYPE =
CONTENT_IFE =
CONTENT_LENGTH =
```

**NOTE** The CGI function is enabled by default. If you want to disable the function, modify the file /etc/apache/conf/httpd.conf. When you develop your own CGI application, make sure your CGI file is executable.

| 192.168.3.   | 127 - Pu  | TTY     |                          |
|--------------|-----------|---------|--------------------------|
| root@Moxa:/u | usr/www/c | gi-bin# | ls -al                   |
| drwxr-xr-x   | 2 root    | root    | 0 Aug 24 1999            |
| drwxr-xr-x   | 5 root    | root    | 0 Nov 5 16:16            |
| -rwxr-xr-x   | 1 root    | root    | 268 Dec 19 2002 printenv |
| -rwxr-xr-x   | 1 root    | root    | 757 Aug 24 1999 test-cgi |
| root@Moxa:/u | usr/www/c | gi-bin# |                          |

## **IPTABLES**

IPTABLES is an administrative tool for setting up, maintaining, and inspecting the Linux kernel's IP packet filter rule tables. Several different tables are defined, with each table containing built-in chains and user-defined chains.

Each chain is a list of rules that apply to a certain type of packet. Each rule specifies what to do with a matching packet. A rule (such as a jump to a user-defined chain in the same table) is called a **"target"**.

DA-661/662/663 supports 3 types of IPTABLES table: **Filter** tables, **NAT** tables, and **Mangle** tables:

A. Filter Table—includes three chains:

INPUT chain OUTPUT chain FORWARD chain

B. NAT Table—includes three chains:

PREROUTING chain—transfers the destination IP address (DNAT) POSTROUTING chain—works after the routing process and before the Ethernet device process to transfer the source IP address (SNAT) OUTPUT chain—produces local packets

sub-tables

Source NAT (SNAT)—changes the first source packet IP address Destination NAT (DNAT)—changes the first destination packet IP address MASQUERADE—a special form for SNAT. If one host can connect to internet, then other computers that connect to this host can connect to the Internet when it the computer does not have an actual IP address.

REDIRECT—a special form of DNAT that re-sends packets to a local host independent of the destination IP address.

C. Mangle Table—includes two chains

PREROUTING chain-pre-processes packets before the routing process.

OUTPUT chain-processes packets after the routing process.

It has three extensions-TTL, MARK, TOS.

The following figure shows the IPTABLES hierarchy.

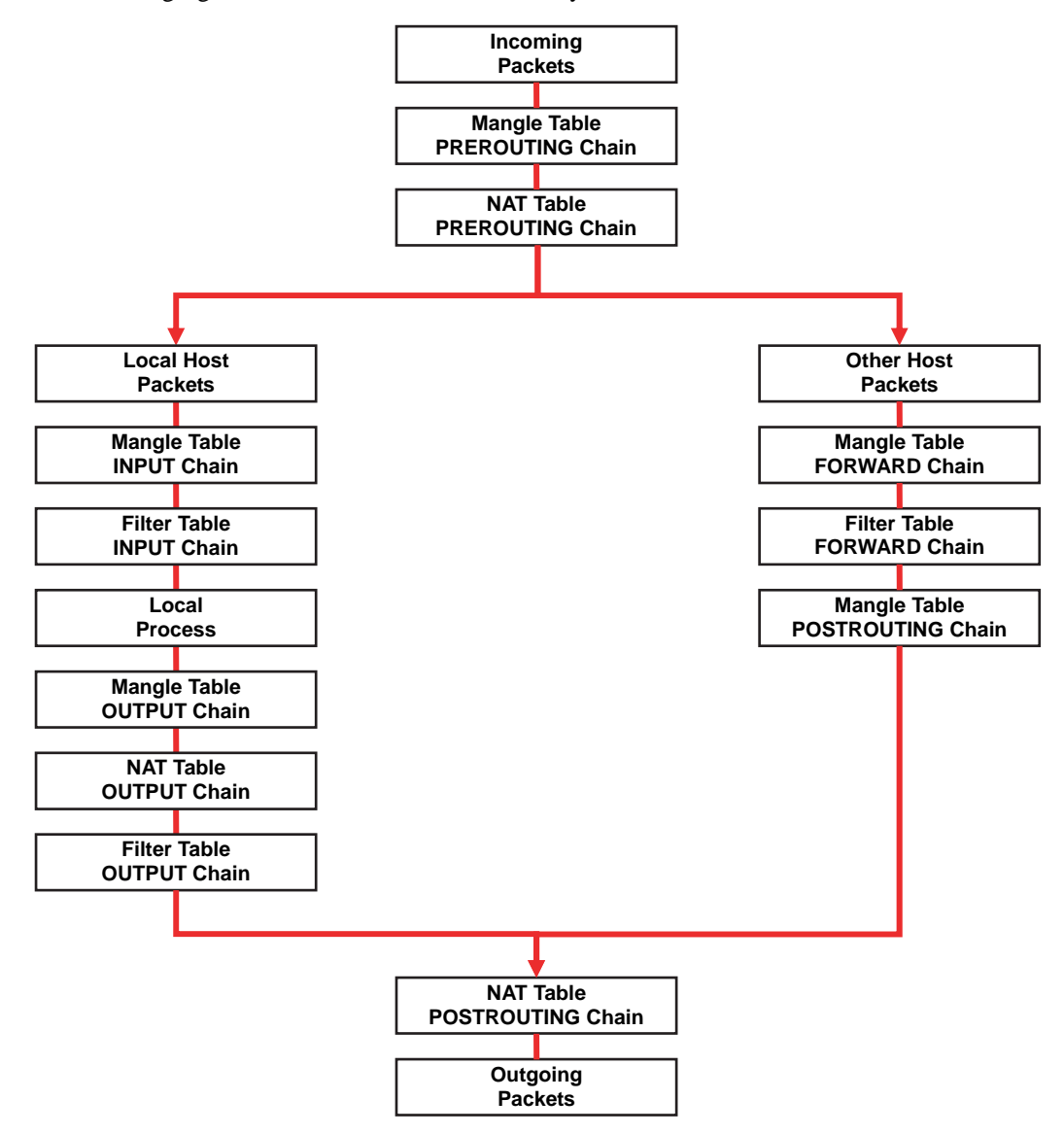

The DA-661/662/663 support the following sub-modules. Be sure to use the module that matches your application.

| ip_conntrack ipt_MARK i         |              | ipt_ah        | ipt_state      |
|---------------------------------|--------------|---------------|----------------|
| ip_conntrack_ftp ipt_MASQUERADE |              | ipt_esp       | ipt_tcpmss     |
| ipt_conntrack_irc ipt_LOG       |              | ipt_length    | ipt_tos        |
| ip_nat_ftp                      | ipt_REDIRECT | ipt_limit     | ipt_ttl        |
| ip_nat_irc                      | ipt_REJECT   | ipt_mac       | iptable_mangle |
| ip_nat_snmp_basic               | ipt_TCPMSS   | ipt_mark      | iptable_nat    |
| ip_queue                        | ipt_TOS      | ipt_multiport | iptable_filter |
| ipt_LOG                         | ipt_ULOG     | ipt_owner     | ip_tables      |

#### **NOTE** The DA-661/662/663 do NOT support IPV6 and ipchains.

The basic syntax to enable and load an IPTABLES module is as follows:

```
#lsmod
#modprobe ip_tables
#modprobe iptable_filter
```

Use lsmod to check if the ip\_tables module has already been loaded in the DA-661/662/663. Use **modprobe** to insert and enable the module.

Use the following command to load the modules (**iptable\_filter**, **iptable\_mangle**, **iptable\_nat**): #modprobe iptable\_filter

# **NOTE** IPTABLES plays the role of packet filtering or NAT. Take care when setting up the IPTABLES rules. If the rules are not correct, remote hosts that connect via a LAN or PPP may be denied access. We recommend using the Serial Console to set up the IPTABLES.

Click on the following links for more information about iptables.

http://www.linuxguruz.com/iptables/ http://www.netfilter.org/documentation/HOWTO//packet-filtering-HOWTO.html

Since the IPTABLES command is very complex, to illustrate the IPTABLES syntax we have divided our discussion of the various rules into three categories: **Observe and erase chain rules**, **Define policy rules**, and **Append or delete rules**.

#### Observe and erase chain rules

#### Usage:

# iptables [-t tables] [-L] [-n]

-t tables: Table to manipulate (default: 'filter'); example: nat or filter.

-L [chain]: List List all rules in selected chains. If no chain is selected, all chains are listed. -n: Numeric output of addresses and ports.

# iptables [-t tables] [-FXZ]

-F: Flush the selected chain (all the chains in the table if none is listed).

- -X: Delete the specified user-defined chain.
- -Z: Set the packet and byte counters in all chains to zero.

#### **Examples:**

# iptables -L -n

In this example, since we do not use the -t parameter, the system uses the default 'filter' table. Three chains are included: INPUT, OUTPUT, and FORWARD. INPUT chains are accepted automatically, and all connections are accepted without being filtered.

#iptables -F
#iptables -X
#iptables -Z

#### Define policy for chain rules

#### Usage:

# iptables [-t tables] [-P] [INPUT, OUTPUT, FORWARD, PREROUTING, OUTPUT, POSTROUTING]
[ACCEPT, DROP]

-P: Set the policy for the chain to the given target.
INPUT: For packets coming into the DA-661/662/663.
OUTPUT: For locally-generated packets.
FORWARD: For packets routed out through the DA-661/662/663.
PREROUTING: To alter packets as soon as they come in.
POSTROUTING: To alter packets as they are about to be sent out.

#### **Examples:**

#iptables -P INPUT DROP #iptables -P OUTPUT ACCEPT #iptables -P FORWARD ACCEPT #iptables -t nat -P PREROUTING ACCEPT #iptables -t nat -P OUTPUT ACCEPT #iptables -t nat -P POSTROUTING ACCEPT In this example, the policy accepts outgoing packets and denies incoming packets.

#### Append or delete rules

#### Usage:

# iptables [-t table] [-AI] [INPUT, OUTPUT, FORWARD] [-io interface] [-p tcp, udp, icmp, all] [-s IP/network] [--sport ports] [-d IP/network] [--dport ports] -j [ACCEPT. DROP]

-A: Append one or more rules to the end of the selected chain.

-I: Insert one or more rules in the selected chain as the given rule number.

-i: Name of an interface via which a packet is going to be received.

-o: Name of an interface via which a packet is going to be sent.

-p: The protocol of the rule or of the packet to check.

-s: Source address (network name, host name, network IP address, or plain IP address).

--sport: Source port number.

-d: Destination address.

--dport: Destination port number.

-j: Jump target. Specifies the target of the rules; i.e., how to handle matched packets. For example, ACCEPT the packet, DROP the packet, or LOG the packet.

#### **Examples:**

Example 1: Accept all packets from lo interface. # iptables -A INPUT -i lo -j ACCEPT Example 2: Accept TCP packets from 192.168.0.1. # iptables -A INPUT -i eth0 -p tcp -s 192.168.0.1 -j ACCEPT Example 3: Accept TCP packets from Class C network 192.168.1.0/24. # iptables -A INPUT -i eth0 -p tcp -s 192.168.1.0/24 -j ACCEPT Example 4: Drop TCP packets from 192.168.1.25. # iptables -A INPUT -i eth0 -p tcp -s 192.168.1.25 -j DROP Example 5: Drop TCP packets addressed for port 21. # iptables -A INPUT -i eth0 -p tcp --dport 21 -j DROP Example 6: Accept TCP packets from 192.168.0.24 to DA-661/662/663's port 137, 138, 139 # iptables -A INPUT -i eth0 -p tcp -s 192.168.0.24 --dport 137:139 -j ACCEPT Example 7: Log TCP packets that visit DA-661/662/663's port 25 # iptables -A INPUT -i eth0 -p tcp --dport 25 -j LOG Example 8: Drop all packets from MAC address 01:02:03:04:05:06 # iptables -A INPUT -i eth0 -p all -m mac -mac-source 01:02:03:04:05:06 -j DROP

## NAT

NAT (Network Address Translation) protocol translates IP addresses used on one network to different IP addresses used on another network. One network is designated the inside network and the other is the outside network. Typically, the DA-661/662/663 connects several devices on a network and maps local inside network addresses to one or more global outside IP addresses, and un-maps the global IP addresses on incoming packets back into local IP addresses.

**NOTE** Click on the following link for more information about iptables and NAT: http://www.netfilter.org/documentation/HOWTO/NAT-HOWTO.html

## NAT Example

The IP address of LAN1 is changed to 192.168.3.127 (you will need to load the module ipt\_MASQUERADE):

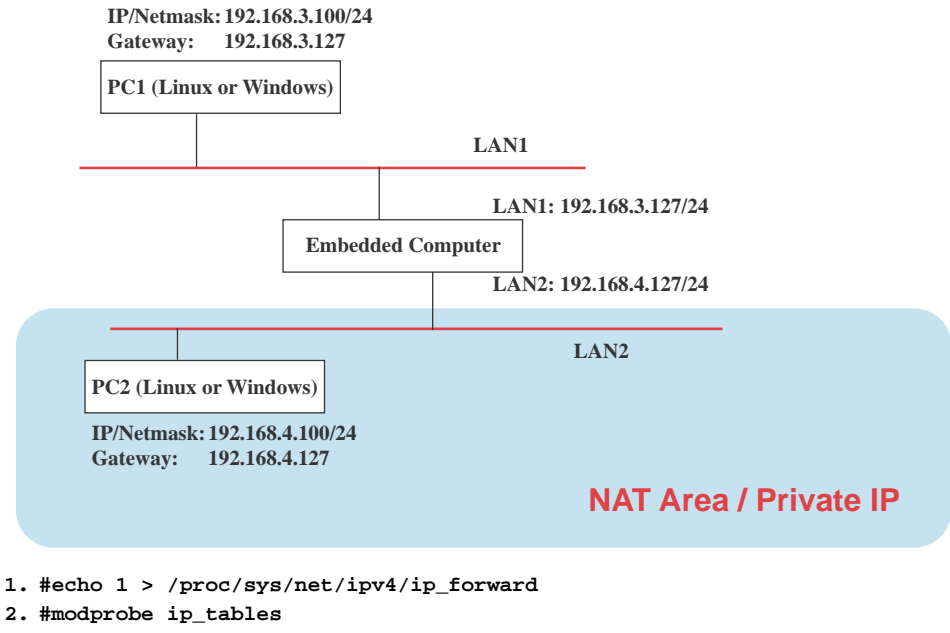

- 3. #modprobe ip\_conntrack
- 4. #modprobe iptable\_nat
- 5. #modprobe ipt\_MASQUERADE
- 6. #iptables -t nat -A POSTROUTING -o eth0 -j MASQUERADE

## Enabling NAT at Bootup

In the most real world situations, you will want to use a simple shell script to enable NAT when the DA-661/662/663 boots up. The following script is an example.

#### #!/bin/bash

```
# If you put this shell script in the /home/nat.sh
# Remember to chmod 744 /home/nat.sh
# Edit the rc.local file to make this shell startup automatically.
# vi /etc/rc.d/rc.local
# Add a line in the end of rc.local /home/nat.sh
EXIF='eth0' #This is an external interface for setting up a valid IP address.
EXNET='192.168.4.0/24' #This is an internal network address.
# Step 1. Insert modules.
# Here 2> /dev/null means the standard error messages will be dump to null device.
modprobe ip_tables 2> /dev/null
modprobe ip_conntrack 2> /dev/null
modprobe ip_conntrack_ftp 2> /dev/null
modprobe ip_conntrack_irc 2> /dev/null
modprobe iptable_nat 2> /dev/null
modprobe ip_nat_ftp 2> /dev/null
modprobe ip_nat_irc 2> /dev/null
# Step 2. Define variables, enable routing and erase default rules.
PATH=/bin:/sbin:/usr/bin:/usr/sbin:/usr/local/bin:/usr/local/sbin
export PATH
echo "1" > /proc/sys/net/ipv4/ip_forward
```

```
/sbin/iptables -F
/sbin/iptables -X
/sbin/iptables -Z
/sbin/iptables -F -t nat
/sbin/iptables -X -t nat
/sbin/iptables -Z -t nat
/sbin/iptables -P INPUT ACCEPT
/sbin/iptables -P OUTPUT ACCEPT
/sbin/iptables -P FORWARD ACCEPT
/sbin/iptables -t nat -P PREROUTING ACCEPT
/sbin/iptables -t nat -P POSTROUTING ACCEPT
/sbin/iptables -t nat -P OUTPUT ACCEPT
# Step 3. Enable IP masquerade.
```

## Dial-up Service—PPP

PPP (Point to Point Protocol) is used to run IP (Internet Protocol) and other network protocols over a serial link. PPP can be used for direct serial connections (using a null-modem cable) over a Telnet link, and links established using a modem over a telephone line.

Modem / PPP access is almost identical to connecting directly to a network through the DA-661/662/663's Ethernet port. Since PPP is a peer-to-peer system, the DA-661/662/663 can also use PPP to link two networks (or a local network to the Internet) to create a Wide Area Network (WAN).

NOTE Click on the following links for more information about ppp: <u>http://tldp.org/HOWTO/PPP-HOWTO/index.html</u> <u>http://axion.physics.ubc.ca/ppp-linux.html</u>

The pppd daemon is used to connect to a PPP server from a Linux system. For detailed information about pppd see the man page.

#### Example 1: Connecting to a PPP server over a simple dial-up connection

The following command is used to connect to a PPP server by modem. Use this command for old ppp servers that prompt for a login name (replace username with the correct name) and password (replace password with the correct password). Note that debug and defaultroute 192.1.1.17 are optional.

#pppd connect `chat -v `` ATDT5551212 CONNECT`` ogin: username word: password' /dev/ttyM0 115200 debug crtscts modem defaultroute

If the PPP server does not prompt for the username and password, the command should be entered as follows. Replace *username* with the correct username and replace *password* with the correct password.

#pppd connect `chat -v `` ATDT5551212 CONNECT`` ``user username password password /dev/ttyM0 115200 crtscts modem

The pppd options are described below:

connect `chat etc...'

This option gives the command to contact the PPP server. The 'chat' program is used to dial a remote computer. The entire command is enclosed in single quotes because pppd expects a one-word argument for the 'connect' option. The options for 'chat' are given below:

-v

verbose mode; log what we do to syslog

" "

Double quotes—don't wait for a prompt, but instead do ... (note that you must include a space after the second quotation mark)

ATDT5551212

Dial the modem, and then ...

CONNECT

Wait for an answer.

**n** n

Send a return (null text followed by the usual return)

ogin: username word: password

Log in with username and password.

Refer to the chat man page, chat.8, for more information about the chat utility.

/dev/

Specify the callout serial port.

115200

The baudrate.

debug

Log status in syslog.

crtscts

Use hardware flow control between computer and modem (at 115200 this is a must).

modem

Indicates that this is a modem device; pppd will hang up the phone before and after making the call.

#### defaultroute

Once the PPP link is established, make it the default route; if you have a PPP link to the Internet, this is probably what you want.

192.1.1.17

This is a degenerate case of a general option of the form x.x.x.y.y.y.y. Here x.x.x.x is the local IP address and y.y.y.y is the IP address of the remote end of the PPP connection. If this option is not specified, or if just one side is specified, then x.x.x.x defaults to the IP address associated with the local machine's hostname (located in /etc/hosts), and y.y.y.y is determined by the remote machine.

#### Example 2: Connecting to a PPP server over a hard-wired link

If a username and password are not required, use the following command (note that noipdefault is optional):

#pppd connect `chat -v" " " ` noipdefault /dev/ttyM0 19200 crtscts

If a username and password is required, use the following command (note that noipdefault is optional, and root is both the username and password):

#pppd connect `chat -v" " " ` ` user root password root noipdefault
/dev/ttyM0 19200 crtscts

#### How to check the connection

Once you've set up a PPP connection, there are some steps you can take to test the connection. First, type:

/sbin/ifconfig

(The folder ifconfig may be located elsewhere, depending on your distribution.) You should be able to see all the network interfaces that are UP. ppp0 should be one of them, and you should recognize the first IP address as your own, and the "P-t-P address" (or point-to-point address) the address of your server. Here's what it looks like on one machine:

| lo   | Link encap Local Loopback<br>inet addr 127.0.0.1 Bcast 127.255.255.255 | Mask 255.0.0.0     |  |  |  |  |
|------|------------------------------------------------------------------------|--------------------|--|--|--|--|
|      | UP LOOPBACK RUNNING MTU 2000                                           | Metric 1           |  |  |  |  |
|      | RX packets 0 errors 0 dropped 0 overrun 0                              |                    |  |  |  |  |
| ppp0 | Link encap Point-to-Point Protocol                                     |                    |  |  |  |  |
|      | inet addr 192.76.32.3 P-t-P 129.67.1.165                               | Mask 255.255.255.0 |  |  |  |  |
|      | UP POINTOPOINT RUNNING MTU 1500                                        | Metric 1           |  |  |  |  |
|      | RX packets 33 errors 0 dropped 0 overrun 0                             |                    |  |  |  |  |
|      | TX packets 42 errors 0 dropped 0 overrun 0                             |                    |  |  |  |  |

Now, type:

ping z.z.z.z

where z.z.z.z is the address of your name server. This should work. Here's what the response could look like:

```
waddington:~$p ping 129.67.1.165
PING 129.67.1.165 (129.67.1.165): 56 data bytes
64 bytes from 129.67.1.165: icmp_seq=0 ttl=225 time=268 ms
64 bytes from 129.67.1.165: icmp_seq=1 ttl=225 time=247 ms
64 bytes from 129.67.1.165: icmp_seq=2 ttl=225 time=266 ms
^{C}
--- 129.67.1.165 ping statistics ---
3 packets transmitted, 3 packets received, 0% packet loss
round-trip min/avg/max = 247/260/268 ms
```

waddington:~\$

Try typing:

netstat -nr

This should show three routes, similar to the following:

Kernel routing table

| Destination iface | Gateway      | Genmask         | Flags | Metric | Ref | Use  |
|-------------------|--------------|-----------------|-------|--------|-----|------|
| 129.67.1.165 ppp0 | 0.0.0.0      | 255.255.255.255 | UH    | 0      | 0   | 6    |
| 127.0.0.0         | 0.0.0.0      | 255.0.0.0       | U     | 0      | 0   | 0 lo |
| 0.0.0.0 ppp0      | 129.67.1.165 | 0.0.0.0         | UG    | 0      | 0   | 6298 |

If your output looks similar but doesn't have the destination 0.0.0.0 line (which refers to the default route used for connections), you may have run pppd without the 'defaultroute' option. At this point you can try using Telnet, ftp, or finger, bearing in mind that you'll have to use numeric IP addresses unless you've set up /etc/resolv.conf correctly.

#### Setting up a Machine for Incoming PPP Connections

This first example applies to using a modem, and requiring authorization with a username and password.

pppd/dev/ttyM0 115200 crtscts modem 192.168.16.1:192.168.16.2 login auth

You should also add the following line to the file /etc/ppp/pap-secrets:

\* \* \\//

The first star (\*) lets everyone log in. The second star (\*) lets every host connect. The pair of double quotation marks ("") is to use the file /etc/passwd to check the password. The last star (\*) is to let any IP connect.

The following example does not check the username and password:

pppd/dev/ttyM0 115200 crtscts modem 192.168.16.1:192.168.16.2

## **PPPoE**

- 1. Connect the DA-661/662/663's LAN port to an ADSL modem with a cross-over cable, HUB, or switch.
- 2. Login to the DA-661/662/663 as the root user.
- 3. Edit the file /etc/ppp/chap-secrets and add the following: "username@hinet.net" \* "password" \*

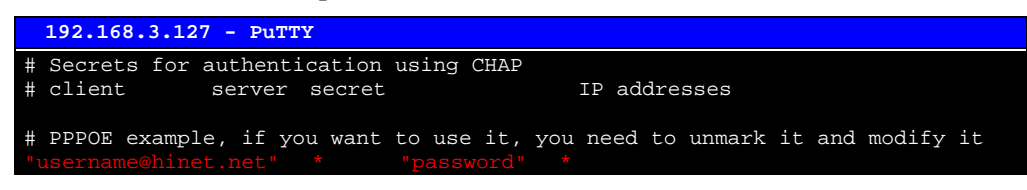

"username@hinet.net" is the username obtained from the ISP to log in to the ISP account. "password" is the corresponding password for the account.

4. Edit the file /etc/ppp/pap-secrets and add the following: "username@hinet.net" \* "password" \*

```
192.168.3.127
                - PUTTY
support hostname
                        "*"
                       " * "
stats hostname
# OUTBOUND connections
 ATTENTION: The definitions here can allow users to login without a
# package already provides this option; make sure you don't change that.
# INBOUND connections
 Every regular user can use PPP and has to use passwords from /etc/passwd
#
      hostname
# PPPOE user example, if you want to use it, you need to unmark it and modify it
#"username@hinet.net" * "password" *
# UserIDs that cannot use PPP at all. Check your /etc/passwd and add any
# other accounts that should not be able to use pppd!
guest hostname
master hostname
root hostname
                       "*"
support hostname
                       " * "
stats
       hostname
```

"username@hinet.net" is the username obtained from the ISP to log in to the ISP account. "password" is the corresponding password for the account.

5. Edit the file /etc/ppp/options and add the following line:

plugin pppoe

|             | 192.168.3.127 - PuTTY                                                                                                    |
|-------------|----------------------------------------------------------------------------------------------------|
| # # # # # # | Wait for up n milliseconds after the connect script finishes for a valid<br>PPP packet from the peer. At the end of this time, or when a valid PPP<br>packet is received from the peer, pppd will commence negotiation by<br>sending its first LCP packet. The default value is 1000 (1 second).<br>This wait period only applies if the connect or pty option is used.<br>connect-delay <n></n> |
| #<br>P      | Load the pppoe plugin<br>lugin pppoe.so                                                                                                    |
| #           | <end file="" of=""></end>                                                                                                    |

6. Add one of two files: /etc/ppp/options.eth0 or /etc/ppp/options.eth1. The choice depends on which LAN is connected to the ADSL modem. If you use LAN1 to connect to the ADSL modem, then add /etc/ppp/options.eth0. If you use LAN2 to connect to the ADSL modem, then add /etc/ppp/options.eth1. The file context is shown below:

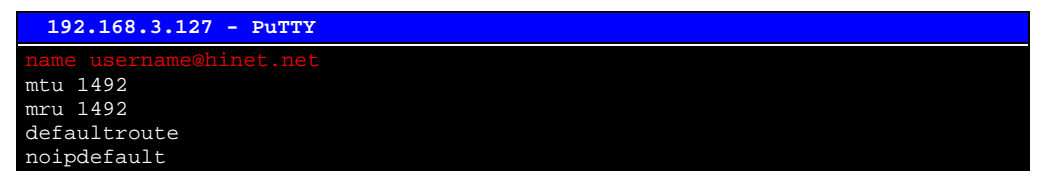

Type your username (the one you set in the /etc/ppp/pap-secrets and /etc/ppp/chap-secrets files) after the "name" option. You may add other options as desired.

7. Set up DNS

If you are using DNS servers supplied by your ISP, edit the file

```
/etc/resolv.conf by adding the following lines of code:
    nameserver ip_addr_of_first_dns_server
    nameserver ip_addr_of_second_dns_server
For example:
    nameserver 168..95.1.1
    nameserver 139.175.10.20
```

8. Use the following command to create a pppoe connection:

pppd eth0

The eth0 is what is connected to the ADSL modem LAN port. The example above uses LAN1. To use LAN2, type:

pppd eth1

- 9. Type **ifconfig ppp0** to check if the connection is OK or has failed. If the connection is OK, you will see information about the ppp0 setting for the IP address. Use ping to test the IP.
- 10. If you want to disconnect it, use the kill command to kill the pppd process.

## NFS (Network File System)

The Network File System (NFS) is used to mount a disk partition on a remote machine, as if it were on a local hard drive, allowing fast, seamless sharing of files across a network. NFS allows users to develop applications for the DA-661/662/663, without worrying about the amount of disk space that will be available. The DA-661/662/663 supports NFS protocol for both client and server.

**NOTE** Click on the following links for more information about NFS: <u>http://www.tldp.org/HOWTO/NFS-HOWTO/index.html</u> <u>http://nfs.sourceforge.net/nfs-howto/client.html</u> <u>http://nfs.sourceforge.net/nfs-howto/server.html</u>

### Setting up the DA-661/662/663 as an NFS Server

By default, DA-661/662/663 enables the service **/etc/init.d/nfs-user-server**. The service link file **S25nfs-user-server** is located in the directory **/rc.d/rc2.d-rc5.d**.

Edit the NFS server configuration file **/etc/exports** to set up the remote host (NTF client) list and access rights for a specific directory. The file formats are shown below:

#vi /etc/exports

File Format:

directory machine1(option11,option12) machine2(option21,option22)

#### directory

The directory that will be shared with the NFS Client.

#### machine1 and machine2

Client machines that will have access to the directory. A machine can be listed by its DNS address or IP address (e.g., machine.company.com or 192.168.0.8).

#### optionxx

The option list for a machine describes the kind of access the machine will have. Important options are:

#### ro

Read only. This is the default.

#### rw

Readable and Writeable.

#### no\_root\_squash

If **no\_root\_squash** is selected, then the root on the client machine will have the same level of access to files on the system as the root on the server. This can have serious security implications, although it may be necessary if you want to do administrative work on the client machine that involves the exported directories. You should only specify this option when you have a good reason.

#### root\_squash

Any file request made by the user root on the client machine is treated as if it is made by user nobody on the server. (Exactly which UID the request is mapped to depends on the UID of user "nobody" on the server, not the client.)

#### sync

Sync data to memory and flash disk.

#### async

The async option instructs the server to lie to the client, telling the client that all data has been written to the stable storage.

#### **Example 1**

/tmp \*(rw,no\_root\_squash)

In this example, DA-661/662/663 shares the **/tmp** directory to everyone, gives everyone both read and write authority. The root user on the client machine will have the same level of access to files on the system as the root on the server.

#### Example 2

```
/home/public 192.168.0.0/24(rw) *(ro)
```

In this example, DA-661/662/663 shares the directory **/home/public** to a local network 192.168.0.0/24, with read and write authority. NFS clients can just read **/home/public**; they do not have write authority.

#### Example 3

/home/test 192.168.3.100(rw) In this example, the DA-661/662/663 shares the directory /home/test to an NFS Client 192.168.3.100, with both read and write authority.

**NOTE** After editing the NFS Server configuration file, remember to use the following command to restart and activate the NFS server.

/etc/init.d/nfs-user-server restart

#### Setting up the DA-661/662/663 as an NFS Client

The following procedure is used to mount a remote NFS Server.

- 1. Scan the NFS Server's shared directory.
- 2. Establish a mount point on the NFS Client site.
- 3. Mount the remote directory to a local directory.

#### Step 1:

#showmount -e HOST

showmount:Show the mount information for an NFS Server.-e:Show the NFS Server's export list.HOST:IP address or DNS address.

Steps 2 & 3: #mkdir -p /home/nfs/public #mount -t nfs NFS\_Server(IP):/directory /mount/point

Example: #mount -t nfs 192.168.3.100/home/public /home/nfs/public

## Mail

smtpclient is a minimal SMTP client that takes an email message body and passes it on to an SMTP server. It is suitable for applications that use email to send alert messages or important logs to a specific user.

**NOTE** Click on the following link for more information about smtpclient: <u>http://www.engelschall.com/sw/smtpclient/</u>

To send an email message, use the 'smtpclient' utility, which uses SMTP protocol. Type **#smtpclient –help** to see the help message.

#### **Example:**

```
smtpclient -s test -f sender@company.com -S IP_address receiver@company.com
< mail-body-message</pre>
```

- -s: The mail subject.
- -f: Sender's mail address
- -S: SMTP server IP address

The last mail address **receiver@company.com** is the receiver's e-mail address. **mail-body-message** is the mail content. The last line of the body of the message should contain ONLY the period '.' character.

You will need to add your hostname to the file /etc/hosts.

## SNMP

The DA-661/662/663 has SNMP V1 (Simple Network Management Protocol) agent software built in. It supports RFC1317 RS-232 like groups and RFC 1213 MIB-II.

The following simple example allows you to use an SNMP browser on the host site to query the DA-661/662/663, which is the SNMP agent. The DA-661/662/663 will respond.

\*\*\*\*\* SNMP OUERY STARTED \*\*\*\*\* 1: sysDescr.0 (octet string) Linux Moxa 2.6.10\_dev-ixdp42x-arm\_xscale\_be 2: sysObjectID.0 (object identifier) enterprises.2021.250.10 3: sysUpTime.0 (timeticks) 0 days 00h:41m:54s.47th (251447) 4: sysContact.0 (octet string) Root <root@localhost> (configure /etc/snmp/snmp.local.conf) 5: sysName.0 (octet string) Moxa 6: sysLocation.0 (octet string) Unknown (configure /etc/snmp/snmp.local.conf) 7: system.8.0 (timeticks) 0 days 00h:00m:00s.22th (22) 8: system.9.1.2.1 (object identifier) mib-2.31 9: system.9.1.2.2 (object identifier) internet.6.3.1 10: system.9.1.2.3 (object identifier) mib-2.49 11: system.9.1.2.4 (object identifier) ip 12: system.9.1.2.5 (object identifier) mib-2.50 13: system.9.1.2.6 (object identifier) internet.6.3.16.2.2.1 14: system.9.1.2.7 (object identifier) internet.6.3.10.3.1.1 15: system.9.1.2.8 (object identifier) internet.6.3.11.3.1.1 16: system.9.1.2.9 (object identifier) internet.6.3.15.2.1.1 17: system.9.1.3.1 (octet string) The MIB module to describe generic objects for network interface sub-layers 18: system.9.1.3.2 (octet string) The MIB module for SNMPv2 entities 19: system.9.1.3.3 (octet string) The MIB module for managing TCP implementations 20: system.9.1.3.4 (octet string) The MIB module for managing IP and ICMP implementations 21: system.9.1.3.5 (octet string) The MIB module for managing UDP implementations 22: system.9.1.3.6 (octet string) View-based Access Control Model for SNMP. 23: system.9.1.3.7 (octet string) The SNMP Management Architecture MIB. 24: system.9.1.3.8 (octet string) The MIB for Message Processing and Dispatching. 25: system.9.1.3.9 (octet string) The management information definitions for the SNMP User-based Security Model. 26: system.9.1.4.1 (timeticks) 0 days 00h:00m:00s.04th (4) 27: system.9.1.4.2 (timeticks) 0 days 00h:00m:00s.09th (9)

28: system.9.1.4.3 (timeticks) 0 days 00h:00m:00s.09th (9) 29: system.9.1.4.4 (timeticks) 0 days 00h:00m:00s.09th (9) 30: system.9.1.4.5 (timeticks) 0 days 00h:00m:00s.09th (9) 31: system.9.1.4.6 (timeticks) 0 days 00h:00m:00s.19th (19) 32: system.9.1.4.7 (timeticks) 0 days 00h:00m:00s.22th (22) 33: system.9.1.4.8 (timeticks) 0 days 00h:00m:00s.22th (22) 34: system.9.1.4.9 (timeticks) 0 days 00h:00m:00s.22th (22) \*\*\*\*\* SNMP QUERY FINISHED \*\*\*\*\*

**NOTE** Click on the following links for more information about MIB II and RS-232 like groups: <u>http://www.faqs.org/rfcs/rfc1213.html</u> <u>http://www.faqs.org/rfcs/rfc1317.html</u>

The DA-661/662/663 does NOT support SNMP trap.

## **OpenVPN**

OpenVPN provides two types of tunnels for users to implement VPNS: **Routed IP Tunnels** and **Bridged Ethernet Tunnels**. To begin with, check to make sure that the system has a virtual device /dev/net/tun. If not, issue the following command:

# mknod /dev/net/tun c 10 200

An Ethernet bridge is used to connect different Ethernet networks together. The Ethernets are bundled into one bigger, "logical" Ethernet. Each Ethernet corresponds to one physical interface (or port) that is connected to the bridge.

On each OpenVPN machine, you should generate a working directory, such as **/etc/openvpn**, where script files and key files reside. Once established, all operations will be performed in that directory.

### Setup 1: Ethernet Bridging for Private Networks on Different Subnets

1. Set up four machines, as shown in the following diagram.

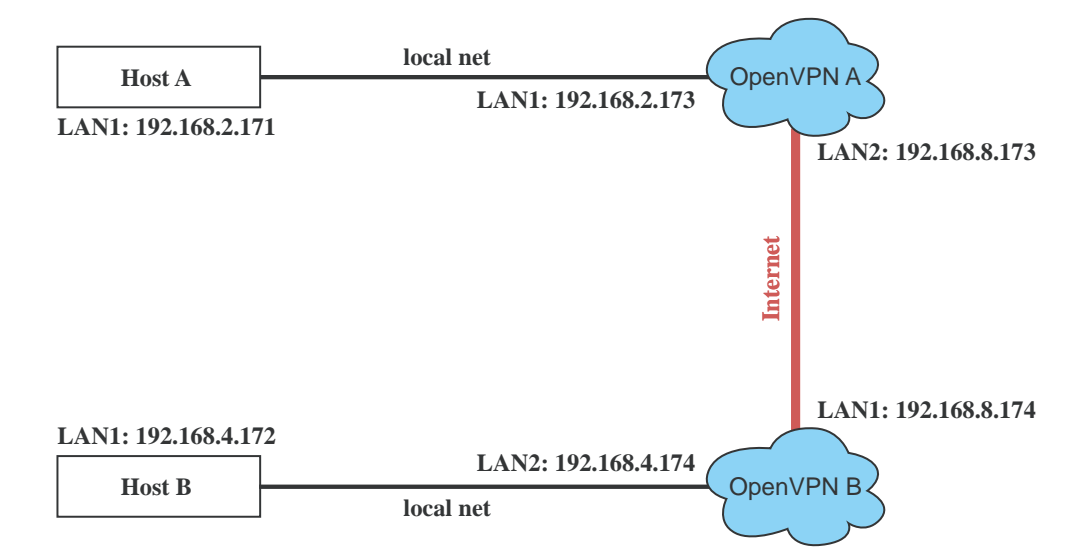

Host A (B) represents one of the machines that belongs to OpenVPN A (B). The two remote subnets are configured for a different range of IP addresses. When this setup is moved to a public network, the external interfaces of the OpenVPN machines should be configured for static IPs, or connect to another device (such as a firewall or DSL box) first.

# openvpn --genkey --secret secrouter.key

Copy the file that is generated to the OpenVPN machine.

 The openvpn-bridge script file located at "/etc/openvpn/" reconfigures interface "eth1" as IP-less, creates logical bridge(s) and TAP interfaces, loads modules, enables IP forwarding, etc.

```
#-----Start-----Start-----
#!/bin/sh
iface=eth1 # defines the internal interface
maxtap=`expr 1` # defines the number of tap devices. I.e., # of tunnels
TPADDR=
NETMASK=
BROADCAST=
# it is not a great idea but this system doesn't support
# /etc/sysconfig/network-scripts/ifcfg-eth1
ifcfg_vpn()
{
while read f1 f2 f3 f4 r3
do
 if [ "$f1" = "iface" -a "$f2" = "$iface" -a "$f3" = "inet" -a "$f4" = "static" ];then
   i=`expr 0`
   while :
   do
     if [ $i -gt 5 ]; then
      break
     fi
    i=`expr $i + 1`
     read f1 f2
     case "$f1" in
      address ) IPADDR=$f2
        ;;
      netmask ) NETMASK=$f2
        ;;
      broadcast ) BROADCAST=$f2
       ;;
     esac
   done
        break
 fi
done < /etc/network/interfaces</pre>
}
# get the ip address of the specified interface
mname=
module_up()
{
 oIFS=$IFS
 IFS=`
 FOUND="no"
 for LINE in `lsmod`
 do
   TOK=`echo $LINE | cut -d' ` -f1`
   if [ "$TOK" = "$mname" ]; then
    FOUND="yes";
    break;
   fi
 done
 IFS=$0IFS
 if [ "$FOUND" = "no" ]; then
   modprobe $mname
 fi
}
```

```
start()
ifcfg_vpn
if [ ! \( -d ``/dev/net" \) ]; then
 mkdir /dev/net
fi
if [ ! \( -r "/dev/net/tun" \) ]; then
    # create a device file if there is none
 mknod /dev/net/tun c 10 200
fi
# load modules "tun" and "bridge"
mname=tun
module_up
mname=bridge
module_up
# create an ethernet bridge to connect tap devices, internal interface
brctl addbr br0
brctl addif br0 $iface
# the bridge receives data from any port and forwards it to other ports.
i=`expr 0`
while :
do
 # generate a tap0 interface on tun
 openvpn --mktun --dev tap${i}
  # connect tap device to the bridge
 brctl addif br0 tap${i}
  # null ip address of tap device
 ifconfig tap${i} 0.0.0.0 promisc up
 i=`expr $i + 1`
 if [ $i -ge $maxtap ]; then
   break
  fi
done
# null ip address of internal interface
ifconfig $iface 0.0.0.0 promisc up
# enable bridge ip
ifconfig br0 $IPADDR netmask $NETMASK broadcast $BROADCAST
ipf=/proc/sys/net/ipv4/ip_forward
# enable IP forwarding
echo 1 > $ipf
echo "ip forwarding enabled to"
cat $ipf
}
stop() {
echo "shutdown openvpn bridge."
ifcfg vpn
i=`expr 0`
while :
do
 # disconnect tap device from the bridge
 brctl delif br0 tap${i}
 openvpn --rmtun --dev tap${i}
  i=`expr $i + 1`
 if [ $i -ge $maxtap ]; then
   break
  fi
```

```
done
brctl delif br0 $iface
brctl delbr br0
ifconfig br0 down
ifconfig $iface $IPADDR netmask $NETMASK broadcast $BROADCAST
killall -TERM openvpn
}
case "$1" in
 start)
   start
   ;;
 stop)
   stop
   ;;
 restart)
   stop
   start
   ;;
 *)
   echo "Usage: $0 [start|stop|restart]"
   exit 1
esac
exit 0
    ----- end -----
#---
```

Create link symbols to enable this script at boot time:

- # ln -s /etc/openvpn/openvpn-bridge /etc/rc.d/rc3.d/S32vpn-br # for example # ln -s /etc/openvpn/openvpn-bridge /etc/rc.d/rc6.d/K32vpn-br # for example
- 3. On machine OpenVPN A, modify the remote address in the configuration file, /etc/openvpn/tap0-br.conf.

```
# /etc/openvpn/tap0-br.conf
# point to the peer
remote 192.168.8.174
dev tap0
secret /etc/openvpn/secrouter.key
cipher DES-EDE3-CBC
auth MD5
tun-mtu 1500
tun-mtu 1500
tun-mtu-extra 64
ping 40
up /etc/openvpn/tap0-br.sh
```

Then modify the routing table in /etc/openvpn/tap0-br.sh script file.

On machine OpenVPN B, modify the remote address in the configuration file, /etc/openvpn/tap0-br.conf.

```
# /etc/openvpn/tap0-br.conf
# point to the peer
remote 192.168.8.173
dev tap0
secret /etc/openvpn/secrouter.key
cipher DES-EDE3-CBC
auth MD5 tun-mtu 1500
tun-mtu-extra 64
```

ping 40 up /etc/openvpn/tap0-br.sh

Then modify the routing table in /etc/openvpn/tap0-br.sh script file.

**NOTE** Select cipher by specifying **cipher**. To see which ciphers are available, type: # openvpn --show-ciphers

- 4. After configuring the remote peer, we can load the bridge into kernel, reconfigure eth1 and enable IP forwarding on both **OpenVPN** machine.
  - # /etc/openvpn/openvpn-bridge start

Then start both of OpenVPN peers,

# openvpn --config /etc/openvpn/tap0-br.conf &

If you see the line "Peer Connection Initiated with 192.168.8.173:1194" on each machine, the connection between OpenVPN machines has been established successfully on UDP port 1194.

NOTE You can create link symbols to enable the /etc/openvpn/openvpn-bridge script at boot time: # ln -s /etc/openvpn/openvpn-bridge /etc/rc.d/rc3.d/S32vpn-br # ln -s /etc/openvpn/openvpn-bridge /etc/rc.d/rc6.d/K32vpn-br

5. On each OpenVPN machine, check the routing table by typing the command:

# route

| Destination | Gateway | Genmsk        | Flags | Metric | Ref | Use | Iface |
|-------------|---------|---------------|-------|--------|-----|-----|-------|
| 192.168.4.0 | *       | 255.255.255.0 | U     | 0      | 0   | 0   | br0   |
| 192.168.2.0 | *       | 255.255.255.0 | U     | 0      | 0   | 0   | br0   |
| 192.168.8.0 | *       | 255.255.255.0 | U     | 0      | 0   | 0   | eth0  |

Interface **eth1** is connected to the bridging interface **br0**, to which device **tap0** also connects, whereas the virtual device **tun** sits on top of **tap0**. This ensures that all traffic from internal networks connected to interface **eth1** that come to this bridge write to the TAP/TUN device that the OpenVPN program monitors. Once the OpenVPN program detects traffic on the virtual device, it sends the traffic to its peer.

6. To create an indirect connection to Host B from Host A, you need to add the following routing item:

route add -net 192.168.4.0 netmask 255.255.255.0 dev eth0

To create an indirect connection to Host A from Host B, you need to add the following routing item:

route add -net 192.168.2.0 netmask 255.255.255.0 dev eth0

Now ping Host B from Host A by typing:

ping 192.168.4.174

A successful ping indicates that you have created a VPN system that only allows authorized users from one internal network to access users at the remote site. For this system, all data is transmitted by UDP packets on port 1194 between OpenVPN peers.

- 7. To shut down OpenVPN programs, type the command:
  - # /etc/openvpn/openvpn-bridge stop

#### Setup 2: Ethernet Bridging for Private Networks on the Same Subnet

1. Set up four machines as shown in the following diagram:

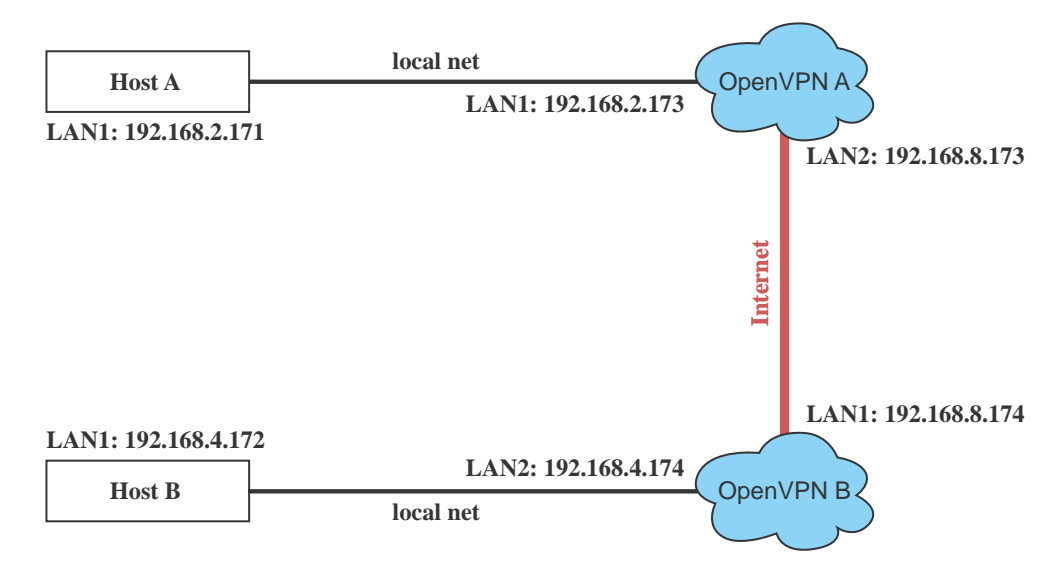

The configuration procedure is almost the same as for the previous example. The only difference is that you will need to comment out the parameter "up" in "/etc/openvpn/tap0-br.conf" and "/etc/openvpn/tap0-br.conf".

#### Setup 3: Routed IP

1. Set up four machines as shown in the following diagram:

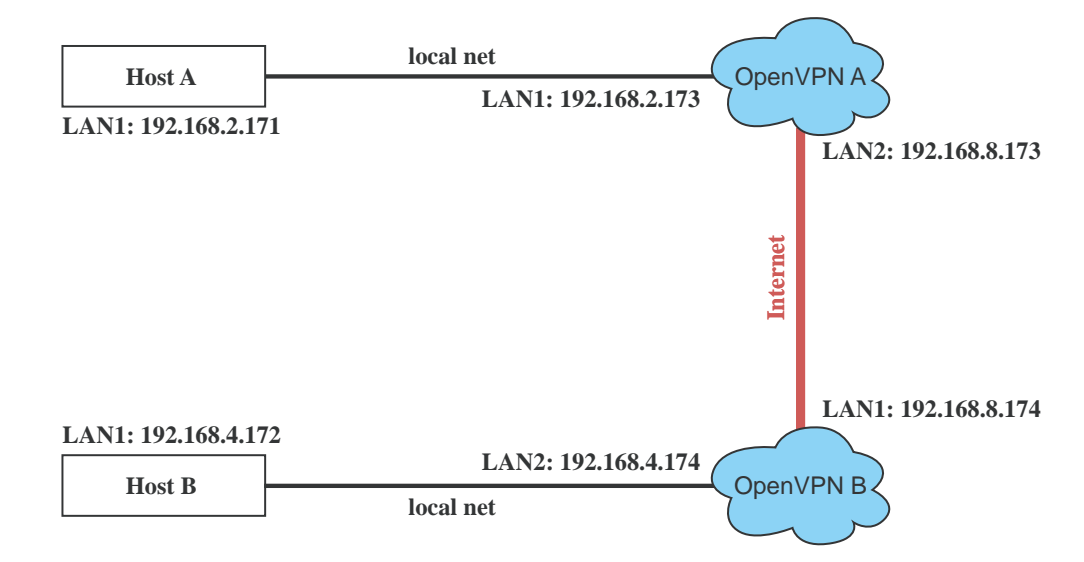

#### DA-661/662/663-LX User's Manual

2. On machine OpenVPN A, modify the remote address in the configuration file, /etc/openvpn/tun.conf.

```
# point to the peer
remote 192.168.8.174
dev tun
secret /etc/openvpn/secrouter.key
cipher DES-EDE3-CBC
auth MD5
tun-mtu 1500
tun-mtu-extra 64
ping 40
ifconfig 192.168.2.173 192.168.4.174
up /etc/openvpn/tun.sh
```

Then modify the routing table in /etc/openvpn/tun.sh script file.

On machine OpenVPN B, modify the remote address in the configuration file, /etc/openvpn/tun.conf.

#----- end -----

**NOTE** The parameter **ifconfig** defines the first argument as the local internal interface and the second argument as the internal interface at the remote peer.

**NOTE \$5** is the argument that the OpenVPN program passes to the script file. Its value is the second argument of ifconfig in the configuration file.

## DA-661/662/663-LX User's Manual

3. Check the routing table after you run the OpenVPN programs, by typing the command:

## # route

| Destination   | Gateway       | Genmsk          | Flags | Metric | Ref | Use | Iface |
|---------------|---------------|-----------------|-------|--------|-----|-----|-------|
| 192.168.4.174 | *             | 255.255.255.255 | UH    | 0      | 0   | 0   | tun0  |
| 192.168.4.0   | 192.168.4.174 | 255.255.255.0   | UG    | 0      | 0   | 0   | tun0  |
| 192.168.2.0   | *             | 255.255.255.0   | U     | 0      | 0   | 0   | eth1  |
| 192.168.8.0   | *             | 255.255.255.0   | U     | 0      | 0   | 0   | eth0  |

## Programmer's Guide

This chapter includes important information for programmers.

The following functions are covered in this chapter:

- **Gamma** Flash Memory Map
- **Linux** Tool Chain Introduction
- **Debugging with GDB**
- **Device** API
- □ RTC (Real-time Clock)
- Buzzer
- **WDT** (Watchdog Timer)
- **UART**
- **LCM**
- □ KeyPad
- □ Make File Example

## Flash Memory Map

Partition sizes are hard coded into the kernel binary. To change the partition sizes, you will need to rebuild the kernel. The flash memory map is shown in the following table.

| Address                 | Size     | Contents                                 |
|-------------------------|----------|------------------------------------------|
| 0x0000000 - 0x0005FFFF  | 384 KB   | Boot Loader—Read ONLY                    |
| 0x00060000 - 0x001FFFFF | 1.625 MB | Kernel object code—Read ONLY             |
| 0x00200000 - 0x00DFFFFF | 14 MB    | Root file system (JFFS2)—Read ONLY       |
| 0x00E00000 - 0x01FCFFFF | 17.75 MB | User root file system (JFFS2)—Read/Write |
| 0x01FC0000 - 0x01FDFFFF | 128 KB   | Boot Loader configuration—Read ONLY      |
| 0x01FE0000 - 0x01FFFFFF | 128 KB   | Boot Loader directory—Read ONLY          |

#### NOTE

1. The default Moxa file system only enables the network and CF. It lets users recover the user file system when it fails.

2. The user file system is a complete file system. Users can create and delete directories and files (including source code and executable files) as needed.

3. Users can create the user file system on the PC host or target platform, and then copy it to the DA-661/662/663.

## Linux Tool Chain Introduction

To ensure that an application will be able to run correctly when installed on the DA-661/662/663, you must ensure that it is compiled and linked to the same libraries that will be present on the DA-661/662/663. This is particularly true when the RISC Xscale processor architecture of the DA-661/662/663 differs from the CISC x86 processor architecture of the host system, but it is also true if the processor architecture is the same.

The host tool chain that comes with the DA-661/662/663 contains a suite of cross compilers and other tools, as well as the libraries and headers that are necessary to compile applications for the DA-661/662/663. The host environment must be running Linux to install the DA-661/662/663 GNU Tool Chain. We have confirmed that the following Linux distributions can be used to install the tool chain:

Redhat 7.3/8.0/9.0, Fedora core 1/2/3/4/5.

The Tool Chain will need about 900 MB of hard disk space on your PC. The DA-661/662/663 Tool Chain is located on the DA-661/662/663 CD. To install the Tool Chain, insert the CD into your PC and then issue the following commands:

```
#mount -t iso9660 /dev/cdrom /mnt/cdrom
#cp /mnt/cdrom/tool-chain/linux/install.sh /tmp/
#sh /tmp/install.sh
```

Wait for a few minutes while the Tool Chain is installed automatically on your Linux PC. Once the host environment has been installed, add the directory **/usr/local/xscale\_be/bin/** to your path and the directory **/usr/local/xscale\_be/man/** to your manual path. You can do this temporarily for the current login session by issuing the following commands:

```
#export PATH="/usr/local/xscale_be/bin":$PATH
#export MANPATH="/usr/local/xscale_be/man":$MANPATH
```

Alternatively, you can add the same commands to **\$HOME/.bash\_profile** to cause it to take effect for all login sessions initiated by this user.

#### **Obtaining help**

Use the Linux man utility to obtain help on many of the utilities provided by the tool chain. For example to get help on the xscale\_be-gcc compiler, issue the command:

#man xscale\_be-gcc

#### **Cross Compiling Applications and Libraries**

To compile a simple C application, just use the cross compiler instead of the regular compiler:

```
#xscale_be-gcc -o example -Wall -g -O2 example.c
#xscale_be-strip -s example
#xscale_be-gcc -ggdb -o example-debug example.c
```

#### **Tools Available in the Host Environment**

Most of the cross compiler tools are the same as their native compiler counterparts, but with an additional prefix that specifies the target system. In the case of x86 environments, the prefix is i386-linux- and in the case of DA-661/662/663 Xscale boards, it is **xscale\_be-**.

For example, the native C compiler is gcc and the cross C compiler for Xscale in DA-661/662/663 is **xscale\_be-gcc**.

The following cross compiler tools are provided:

| ar       | Manage archives (static libraries)                                             |
|----------|--------------------------------------------------------------------------------|
| as       | Assembler                                                                      |
| c++, g++ | C++ compiler                                                                   |
| срр      | C preprocessor                                                                 |
| gcc      | C compiler                                                                     |
| gdb      | Debugger                                                                       |
| ld       | Linker                                                                         |
| nm       | Lists symbols from object files                                                |
| objcopy  | Copies and translates object files                                             |
| objdump  | Displays information about object files                                        |
| ranlib   | Generates indexes to archives (static libraries)                               |
| readelf  | Displays information about ELF files                                           |
| size     | Lists object file section sizes                                                |
| strings  | Prints strings of printable characters from files (usually object files)       |
| strip    | Removes symbols and sections from object files (usually debugging information) |

## **Debugging with GDB**

First compile the program must with option -ggdb. Use the following steps:

1. To debug a program called **hello-debug** on the target, use the command:

#gdbserver 192.168.4.142:2000 hello-debug

This is where 2000 is the network port number on which the server waits for a connection from the client. This can be any available port number on the target. Following this are the name of the program to be debugged (hello-debug), plus that program's arguments. Output similar to the following will be sent to the console:

Process hello-debug created; pid=38

 Use the following command on the host to change to the directory that contains hello-debug: cd /my\_work\_directory/myfilesystem/testprograms 3. Enter the following command:

#ddd --debugger xscale\_be-gdb hello-debug &

4. Enter the following command at the GDB, DDD command prompt:

Target remote 192.168.4.99:2000

The command produces another line of output on the target console, similar to the following:

Remote debugging using 192.168.4.99:2000

192.168.4.99 is the machine's IP address, and 2000 is the port number. You can now begin debugging in the host environment using the interface provided by DDD.

- 5. Set a breakpoint on main by double clicking, or entering b main on the command line.
- 6. Click the **cont** button

## Device API

The DA-661/662/663 supports control devices with the **ioctl** system API. You will need to use **include <moxadevice.h>**, and use the following **ioctl** function.

```
int ioctl(int d, int request,...);
Input: int d - open device node return file handle
    int request - argument in or out
```

Use the desktop Linux's man page for detailed documentation:

#man ioctl

## **RTC (Real-time Clock)**

The device node is located at /dev/rtc. DA-661/662/663 supports Linux standard simple RTC control. You must include linux/rtc.h>.

1. Function: RTC\_RD\_TIME

int ioctl(fd, RTC\_RD\_TIME, struct rtc\_time \*time);

Description: read time information from RTC. It will return the value on argument 3.

2. Function: RTC\_SET\_TIME

int ioctl(fd, RTC\_SET\_TIME, struct rtc\_time \*time);

Description: set RTC time. Argument 3 will be passed to RTC.

## Buzzer

The device node is located at **/dev/console**. The DA-661/662/663 supports Linux standard buzzer control, with the DA-661/662/663's buzzer running at a fixed frequency of 100 Hz. You must use **include** <**sys/kd.h**>.

Function: KDMKTONE

ioctl(fd, KDMKTONE, unsigned int arg);

Description: The buzzer's behavior is determined by the argument arg. The "high word" part of arg gives the length of time the buzzer will sound, and the "low word" part gives the frequency.

The buzzer's on/off behavior is controlled by software. If you call the "ioctl" function, you MUST set the frequency at 100 Hz. If you use a different frequency, the system could crash.

## WDT (Watchdog Timer)

#### 1. Introduction

The WDT works like a watchdog function. You can enable it or disable it. When the user enables WDT but the application does not acknowledge it, the system will reboot. You can set the ack time from a minimum of 50 msec to a maximum of 60 seconds.

#### 2. How the WDT works

The sWatchDog is enabled when the system boots up. The kernel will auto ack it. The user application can also enable ack. When the user does not ack, it will let the system reboot.

Kernel boot

.....

User application running and enable user ack

....

#### 3. The user API

The user application must include **<moxadevic.h>**, and **link moxalib.a**. A makefile example is shown below:

```
all:
```

xscale\_be-gcc -o xxxx xxxx.c -lmoxalib

#### int swtd\_open(void)

#### Description

Open the file handle to control the sWatchDog. If you want to do something you must first to this. And keep the file handle to do other.

Input

None

Output

The return value is file handle. If has some error, it will return < 0 value.

You can get error from errno().

#### int swtd\_enable(int fd, unsigned long time)

#### Description

Enable application sWatchDog. And you must do ack after this process.

#### Input

int fd - the file handle, from the swtd\_open() return value.

unsigned long time - The time you wish to ack sWatchDog periodically. You must ack the sWatchDog before timeout. If you do not ack, the system will be reboot automatically. The minimal time is 50 msec, the maximum time is 60 seconds. The time unit is msec.

#### Output

OK will be zero. The other has some error, to get the error code from errno().

#### int swtd\_disable(int fd)

#### Description

Disable the application to ack sWatchDog. And the kernel will be auto ack it. User does not to do it at periodic.

#### Input

int fd - the file handle from swtd\_open() return value.

#### Output

OK will be zero. The other has some error, to get error code from errno.

#### int swtd\_get(int fd, int \*mode, unsigned long \*time)

#### Description

Get current setting values.

#### mode -

1 for user application enable sWatchDog: need to do ack.

0 for user application disable sWatchdog: does not need to do ack.

time – The time period to ack sWatchDog.

#### Input

int fd - the file handle from swtd\_open() return value.

int \*mode - the function will be return the status enable or disable user application need to do ack.

unsigned long \*time - the function will return the current time period.

#### Output

OK will be zero.

The other has some error, to get error code from errno().

#### int swtd\_ack(int fd)

#### Description

Acknowledge sWatchDog. When the user application enables WatchDog. It needs to call this function periodically using the user predefined time in the application program.

#### Input

int fd - the file handle from swtd\_open() return value.

#### Output

OK will be zero.

The other has some error, to get error code from errno().

#### int swtd\_close(int fd)

#### Description

Close the file handle.

#### Input

int fd - the file handle from swtd\_open() return value.

#### Output

OK will be zero.

The other has some error, to get error code from errno().

#### 4. Special Note

When you "kill the application with -9" or "kill without option" or "Ctrl+c" the kernel will change to auto ack the sWatchDog.

When your application enables the sWatchDog and does not ack, your application may have a logical error, or your application has made a core dump. The kernel will not change to auto ack. This can cause a serious problem, causing your system to reboot again and again.

#### 5. User application example

#### Example 1:

```
#include <stdio.h>
#include <stdlib.h>
#include <string.h>
#include <moxadevice.h>
int main(int argc, char *argv[])
{
 int fd;
 fd = swtd_open();
 if ( fd < 0 ) {
   printf("Open sWatchDog device fail !\n");
   exit(1);
 }
 swtd_enable(fd, 5000); // enable it and set it 5 seconds
 while ( 1 ) \{
   // do user application want to do
   ···· •
   swtd_ack(fd);
   ... . .
   ···· •
 }
 swtd_close(fd);
 exit(0);
}
```

The makefile is shown below:

all: xscale\_be-gcc -o xxxx xxxx.c -lmoxalib

#### Example 2:

```
#include <stdio.h>
#include <stdlib.h>
#include <signal.h>
#include <string.h>
#include <sys/stat.h>
#include <sys/ioctl.h>
#include <sys/select.h>
#include <sys/time.h>
#include <moxadevice.h>
static void mydelay(unsigned long msec)
{
 struct timeval time;
 time.tv_sec = msec / 1000;
 time.tv_usec = (msec % 1000) * 1000;
 select(1, NULL, NULL, NULL, &time);
}
```

```
static int swtdfd;
static int stopflag=0;
static void stop_swatchdog()
{
 stopflag = 1;
}
static void do_swatchdog(void)
{
 swtd_enable(swtdfd, 500);
 while ( stopflag == 0 ) {
   mydelay(250);
   swtd_ack(swtdfd);
 }
 swtd_disable(swtdfd);
}
int main(int argc, char *argv[])
{
 pid_t sonpid;
 signal(SIGUSR1, stop_swatchdog);
 swtdfd = swtd_open();
 if ( swtdfd < 0 ) {
   printf("Open sWatchDog device fail !\n");
   exit(1);
 if ( (sonpid=fork()) == 0 )
   do_swatchdog();
 // do user application main function
 .....
 // end user application
 kill(sonpid, SIGUSR1);
 swtd_close(swtdfd);
 exit(1);
}
```

The makefile is shown below:

all: xscale\_be-gcc -o xxxx xxxx.c -lmoxalib

## UART

The normal tty device node is located at /dev/ttyM0 ... ttyM15, and the modem tty device node is located at /dev/cum0 ... cum15.

The DA-661/662/663 supports Linux standard termios control. The Moxa UART Device API allows you to configure ttyM0 to ttyM7 as RS-232, RS-422, 4-wire RS-485, or 2-wire RS-485. The DA-661/662/663 supports RS-232, RS-422, 2-wire RS-485, and 4-wire RS485.

You must use include <moxadevice.h>.

```
#define RS232_MODE 0
#define RS485_2WIRE_MODE 1
#define RS422_MODE 2
#define RS485_4WIRE_MODE 3
```

1. Function: MOXA\_SET\_OP\_MODE

int ioctl(fd, MOXA\_SET\_OP\_MODE, &mode)

#### Description

Set the interface mode. Argument 3 mode will pass to the UART device driver and change it.

2. Function: MOXA\_GET\_OP\_MODE

int ioctl(fd, MOXA\_GET\_OP\_MODE, &mode)

#### Description

Get the interface mode. Argument 3 mode will return the interface mode.

There are two Moxa private ioctl commands for setting up special baudrates.

Function: MOXA\_SET\_SPECIAL\_BAUD\_RATE Function: MOXA\_GET\_SPECIAL\_BAUD\_RATE

If you use this ioctl to set a special baudrate, the termios cflag will be B4000000, in which case the B4000000 define will be different. If the baudrate you get from termios (or from calling tcgetattr()) is B4000000, you must call ioctl with MOXA\_GET\_SPECIAL\_BAUD\_RATE to get the actual baudrate.

#### Example for setting the baudrate

```
#include <moxadevice.h>
#include <termios.h>
struct termios term;
int fd, speed;
fd = open("/dev/ttyM0", O_RDWR);
tcgetattr(fd, &term);
term.c_cflag &= ~(CBAUD | CBAUDEX);
term.c_cflag |= B4000000;
tcsetattr(fd, TCSANOW, &term);
speed = 500000;
ioctl(fd, MOXA_SET_SPECIAL_BAUD_RATE, &speed);
```

#### Example for getting the baudrate

```
#include <moxadevice.h>
#include <termios.h>
struct termios term;
int fd, speed;
fd = open("/dev/ttyM0", O_RDWR);
tcgetattr(fd, &term);
if ( (term.c_cflag & (CBAUD|CBAUDEX)) != B4000000 ) {
    // follow the standard termios baudrate define
} else {
    ioctl(fd, MOXA_GET_SPECIAL_BAUD_RATE, &speed);
}
```

#### **Baudrate inaccuracy**

Divisor = 921600/Target Baudrate. (Only Integer part) ENUM = 8 \* (921600/Target - Divisor) ( Round up or down) Inaccuracy = ( (Target Baud Rate – 921600/(Divisor + (ENUM/8))) / Target Baud Rate )\* 100% E.g., To calculate 500000 bps Divisor = 1, ENUM = 7, Inaccuracy = 1.7% \*The Inaccuracy should less than 2% for work reliably.

#### Special Note

- 1. If the target baudrate is not a special baudrate (e.g. 50, 75, 110, 134, 150, 200, 300, 600, 1200, 1800, 2400, 4800, 9600, 19200, 38400, 57600, 115200, 230400, 460800, 921600), the termios cflag will be set to the same flag.
- 2. If you use stty to get the serial information, you will get speed equal to 0.

## LCM

The DA-661/662/663 only supports text mode display, with screen size of 16 cols by 2 rows. The device node is **/dev/lcm**. See the examples given below. We provide a private struct defined as follows:

```
typedef struct lcm_xy {
    int x; // col value, the arrange is 0 - 15
    int y; // raw value, the arrange is 0 - 1
} lcm_xy_t;
```

#### Examples

int ioctl(fd, IOCTL\_LCM\_GOTO\_XY, lcm\_xy\_t \*pos);

Move the cursor position to x(col),y(raw) position. The argument 3 is the new position value.

int ioctl(fd, IOCTL\_LCM\_CLS, NULL);

Clears the LCM display.

int ioctl(fd, IOCTL\_LCM\_CLEAN\_LINE, NULL);
To change one line to all spaces in the current row, and move the cursor to the 0 column of this
row.

int ioctl(fd, IOCTL\_LCM\_GET\_XY, lcm\_xy\_t \*pos);

Get the current cursor position. The value will be returned in argument 3.

int ioctl(fd, IOCTL\_LCM\_BACK\_LIGH\_ON, NULL);

Turns the LCM backlight on.

int ioctl(fd, IOCTL\_LCM\_BACK\_LIGHT\_OFF, NULL);
Turns the LCM backlight off.

## KeyPad

The device node is /dev/keypad. The key value is defined in moxadevice.h.

int ioctl(fd, IOCTL\_KEYPAD\_HAS\_PRESS, int \*flag);

Checks how many keys have been pressed. Argument 3 returns the number of pressed keys. 0 means no keys were pressed.

int ioctl(fd, IOCTL\_KEYPAD\_GET\_KEY, int \*key);

Gets the value of the last key that was pressed. This functions only reads one key value for each function call. The value of the key value is returned in argument 3.

#### **Special Note**

- 1. The DA-661/662/663's kernel will store the "pressed key history" in a buffer. The maximum buffer size is 31 keys. If the buffer overflows, the first key of the 31 that was pressed will be dropped, without sounding the buzzer.
- 2. Currently, the DA-661/662/663 does NOT support pressing more than 1 key at the same time.
## Make File Example

The following Makefile file example codes are copied from the Hello example on the DA-661/662/663 CD-ROM.

```
CC = xscale_be-gcc
CPP = xscale_be-gcc
SOURCES = hello.c
OBJS = $(SOURCES:.c=.o)
all: hello
hello: $(OBJS)
$(CC) -o $@ $^ $(LDFLAGS) $(LIBS)
clean:
rm -f $(OBJS) hello core *.gdb
```

# System Commands

# Linux normal command utility collection

## File Manager

| 1. cj  | р     | copy file                                                     |
|--------|-------|---------------------------------------------------------------|
| 2. ls  | 1     | list file                                                     |
| 3. ln  | 1     | make symbolic link file                                       |
| 4. m   | nount | mount and check file system                                   |
| 5. ri  | m     | delete file                                                   |
| 6. cl  | hmod  | change file owner & group & user                              |
| 7. cl  | hown  | change file owner                                             |
| 8. cl  | hgrp  | change file group                                             |
| 9. sy  | ync   | sync file system, let system file buffer be saved to hardware |
| 10. m  | IV    | move file                                                     |
| 11. p  | wd    | display now file directly                                     |
| 12. d  | f     | list now file system space                                    |
| 13. m  | nkdir | make new directory                                            |
| 14. ri | mdir  | delete directory                                              |
|        |       |                                                               |

#### Editor

| 1.  | vi    | text editor               |
|-----|-------|---------------------------|
| 2.  | cat   | dump file context         |
| 3.  | zcat  | compress or expand files  |
| 4.  | grep  | search string on file     |
| 5.  | cut   | get string on file        |
| 6.  | find  | find file where are there |
| 7.  | more  | dump file by one page     |
| 8.  | test  | test file exist or not    |
| 9.  | sleep | sleep (seconds)           |
| 10. | echo  | echo string               |
|     |       |                           |

#### Network

| 1. | ping      | ping to test network   |
|----|-----------|------------------------|
| 2. | route     | routing table manager  |
| 3. | netstat   | display network status |
| 4. | ifconfig  | set network ip address |
| 5. | tracerout | trace route            |
| 6. | tftp      |                        |

7. telnet

8. ftp

#### Process

| 1. | kill | kill process                |
|----|------|-----------------------------|
| 2. | ps   | display now running process |

#### Other

| 1.  | dmesg        | dump kernel log message                 |
|-----|--------------|-----------------------------------------|
| 2.  | sty          | to set serial port                      |
| 3.  | zcat         | dump .gz file context                   |
| 4.  | mknod        | make device node                        |
| 5.  | free         | display system memory usage             |
| 6.  | date         | print or set the system date and time   |
| 7.  | env          | run a program in a modified environment |
| 8.  | clear        | clear the terminal screen               |
| 9.  | reboot       | reboot / power off/on the server        |
| 10. | halt         | halt the server                         |
| 11. | du           | estimate file space usage               |
| 12. | gzip, gunzip | compress or expand files                |
| 13. | hostname     | show system's host name                 |

# Moxa Special Utilities

| 1. | kversion         | show kernel version         |
|----|------------------|-----------------------------|
| 2. | cat /etc/version | show user directory version |
| 3. | upramdisk        | mount ramdisk               |
| 4. | downramdisk      | unmount ramdisk             |

B

# Using the Push Buttons to Operate the LCD Screen

The DA-661/662/663 embedded computers implement a set of LCD functions to provide users with on-site parameter readings of the current state of the computer. The LCD screen is operated using the four push buttons. The parameters include the model name, firmware version, network settings, in addition to other parameters. We use the DA-661/662/663-LX as an example to demonstrate the steps to obtain these parameters.

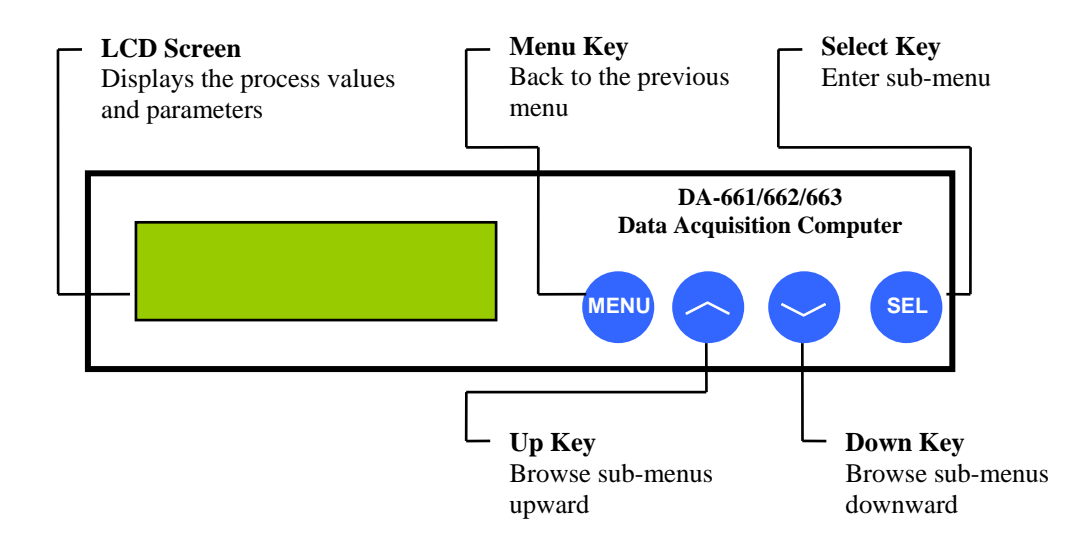

#### A typical example:

• Model Name and Firmware Version—Screen that appears when the system boots up.

| • | Model Name and Firmware vers           | ion—Screen that appears when the system                 |
|---|----------------------------------------|---------------------------------------------------------|
| • | DA-661/662/663-LX<br>Ver 1.0           | Press <b>MENU</b> to enter the main menu.               |
| • | Network     ↑       Serial Port     ↓  | Press $\checkmark$ or use <b>SEL</b> to select an item. |
|   | Serial Port ↑<br>Console Port ↓        | Press $\checkmark$ or use <b>SEL</b> to select an item. |
|   | Console Port↑Return↓                   | Press  or use SEL to select an item.                    |
| • | Network Settings (Port eth0 for e      | xample)                                                 |
|   | Network↑Serial Port↓                   | Press SEL.                                              |
|   | eth0 ↑<br>eth1 ↓                       | Press SEL.                                              |
|   | eth0: IP ↑<br>192.168.3.127 ↓          | Press 🗠.                                                |
|   | eth0: Broadcast ↑<br>255.255.255.255 ↓ | Press ~.                                                |
|   | eth0: Netmask ↑<br>255.255.255.255     | Press 🔶.                                                |
|   | eth0: Broadcast ↑<br>255.255.255.255 ↓ | Press A.                                                |
| • | Serial Port (Port #1 for example)      | _                                                       |
|   | Serial Port↑Console Port↓              | Press SEL.                                              |
|   | Serial Port 1↑Serial Port 2↓           | Press SEL.                                              |
|   | P1 : RS232 ↑<br>9600,n,8,1 ↓           | Press $\sim$ for port 2.                                |

#### • Console Port

Console Port Return

Press SEL.

Console: Enable 115200,n,8,1